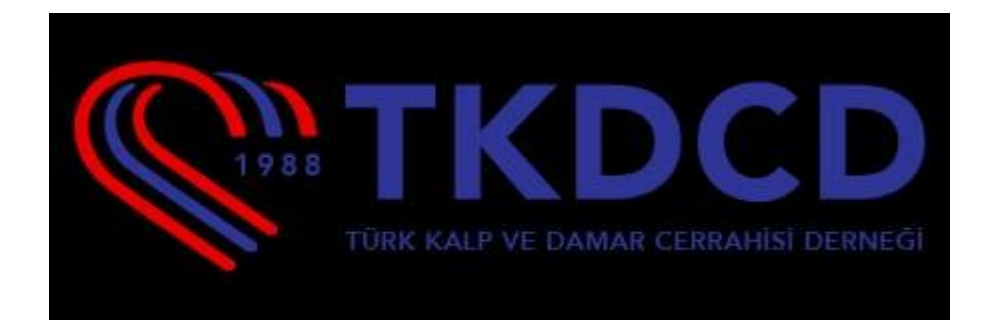

# Logbook Web Page User Guide

## - System Login

An email account and password are required to log in. You can access the system by entering your email and password information.

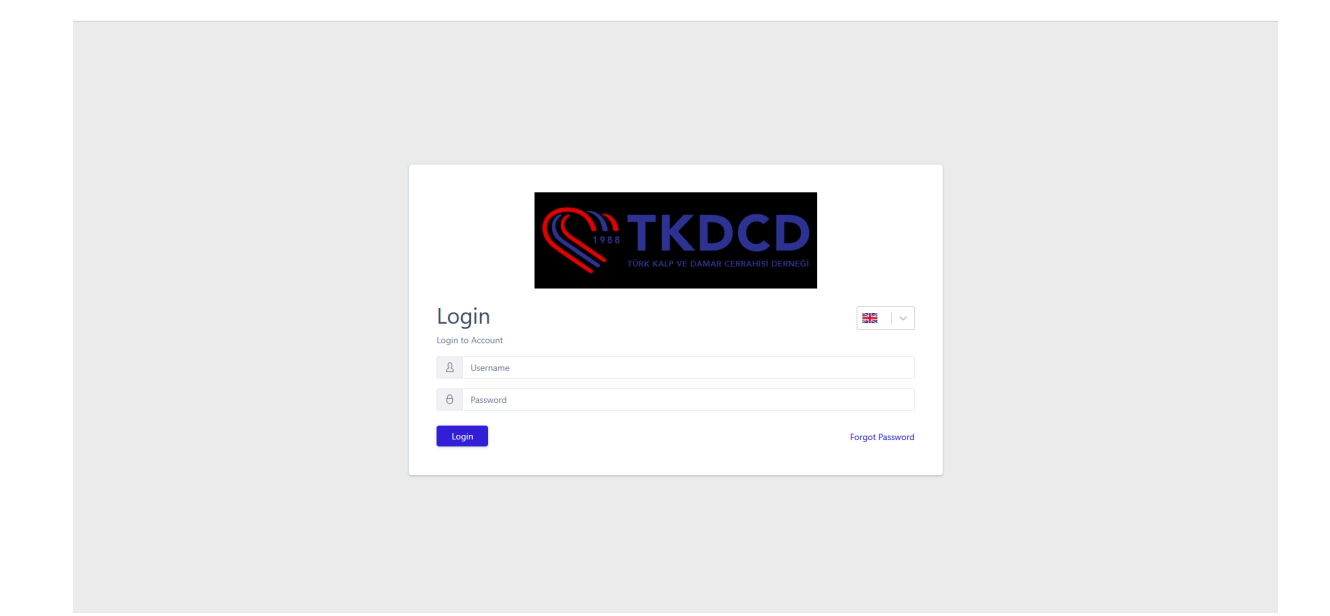

## - Dashboard

The **Dashboard** page is displayed first upon login.

On this page:

| Assistant Information System                    | =                                                                              |                                 | Admin 🔄 🚟 🗌 🗸                         |
|-------------------------------------------------|--------------------------------------------------------------------------------|---------------------------------|---------------------------------------|
| (Build Version: ML_2025.02.06_A)<br>ආ Dashboard | Logbook / Dashboard                                                            |                                 |                                       |
| Assistants                                      | 101                                                                            | 76                              | 76                                    |
| Notifications                                   | Establishment Count                                                            | Assistant Count                 | User Count                            |
| 1 Definitions v                                 | System Usage                                                                   |                                 |                                       |
| Branches                                        | AVG RAM Time Period: 20.02.2025 09:00 - 20.02.2025 12:00     AVG HDD     100 ] |                                 |                                       |
| Constants                                       | AVG CPU                                                                        |                                 |                                       |
| Rotation Branches                               | 75                                                                             |                                 |                                       |
| [] Instructors ~                                | 50                                                                             |                                 |                                       |
| Instructor Management                           |                                                                                |                                 |                                       |
|                                                 | 25                                                                             |                                 |                                       |
|                                                 | 0                                                                              | •<br>•                          | · · · · · · · · · · · · · · · · · · · |
|                                                 | N <sup>D</sup> <sup>D</sup> <sup>D</sup> <sup>D</sup>                          | NEL 1018                        | NR. 150 SR. 150                       |
|                                                 | <i>₽</i> ″                                                                     | 🛷 🛶 AVG RAM 🐟 AVG HDD 🐟 AVG CPU | ъ.,<br>ъ.                             |
|                                                 |                                                                                |                                 |                                       |
|                                                 |                                                                                |                                 |                                       |
|                                                 |                                                                                |                                 |                                       |
|                                                 |                                                                                |                                 |                                       |
| <                                               | Logbook © 2025 Assistant Information System. All rights reserved.              |                                 | Privacy Policy                        |

- The **menu** is located on the **left side**.
- In the top right corner:
  - The **username** redirects to the **account details** page.
  - The logout button is used to end the session.

• **Language options (Turkish / English)** allow changing the application language.

On the **Dashboard**:

- Information on the Number of Institutions, Number of Assistants, and Number of Users is displayed.
- A graph showing system usage is provided.

Additionally,

- A **Privacy Policy** link is available in the **bottom left corner**.
- In the **bottom right corner**, there is a **redirection link** to open a **new Logbook page**.

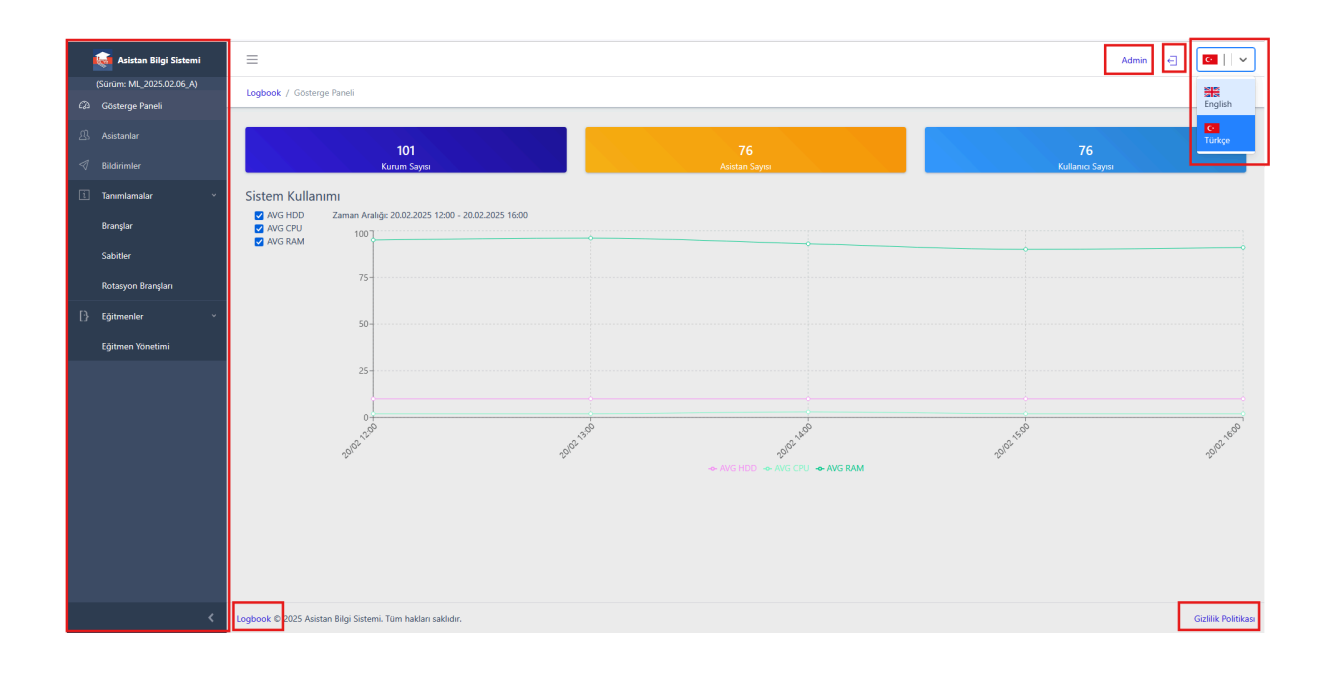

### - Left Menu :

The menu includes the following sections: **Dashboard**, **Assistants**, **Notifications**, **Definitions** (Specialties, Constants, Rotation Specialties), and **Instructors** (Instructor Management).

The menu can be expanded or collapsed to adjust the screen width.

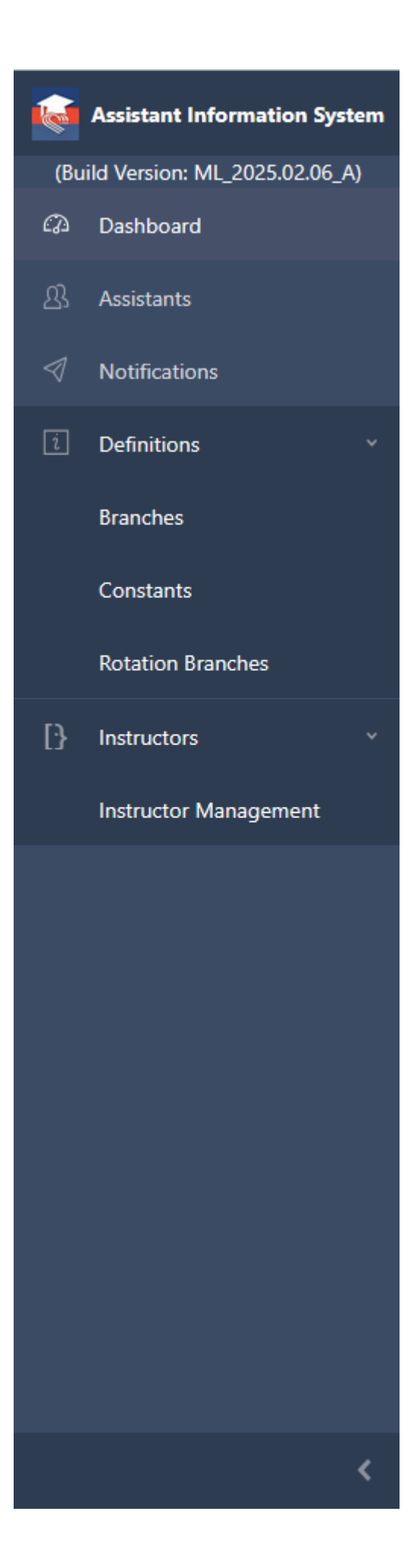

## - Assistant List :

This section displays the list of added or updated assistants.

The list includes details such as **ID Number, First Name, Last Name, Date of Birth, Nationality,** and **Address** of the assistants.

Clicking the View button in the Actions column redirects to the Assistant Detail Page.

| i Assistant Information System   | =                                                                                                    | Admin 🕤 🔠 🗸 🗠  |
|----------------------------------|----------------------------------------------------------------------------------------------------|----------------|
| (Build Version: ML_2025.02.06_A) | Logbook / Assistants                                                                                                    |                |
| Dashboard                        |                                                                                                    |                |
| 凸 Assistants                     | Assistants                                                                                                    | + Add New      |
| Notifications                    |                                                                                                    |                |
| 1 Definitions ~                  | Start Uate of birth End Date of birth End Date o |                |
| Branches                         |                                                                                                    |                |
| Constants                        | T.R. Identity                                                                                                    | Actions        |
| Rotation Branches                |                                                                                                    |                |
| [] Instructors ~                 |                                                                                                    | <b>Q</b>       |
| Instructor Management            |                                                                                                    | <b>Q</b> _     |
|                                  |                                                                                                    | Q,             |
|                                  | T.R. Identity                                                                                                    | Actions        |
|                                  |                                                                                                    |                |
|                                  |                                                                                                    |                |
|                                  |                                                                                                    |                |
|                                  |                                                                                                    |                |
|                                  |                                                                                                    |                |
| <                                | Logbook © 2025 Assistant Information System. All rights reserved.                                                                                                    | Privacy Policy |

### Add New Assistant:

Clicking the Add New button in the assistant list redirects to the Add New Assistant page.

On this page, mandatory fields such as **Institution**, **ID Number**, **First Name**, **Last Name**, **Email**, **Phone Number**, **Date of Birth**, **Gender**, **Nationality**, **Specialty**, **Position**, **Foreign Languages**, and **Address** must be filled in. After completing the form, clicking the **Save** button creates a new assistant record.

If the **Reset** button is clicked while filling out the form, all fields will be cleared.

|               |             |         |        |                  |                  |       |                   |              | L Monte Put |  |
|---------------|-------------|---------|--------|------------------|------------------|-------|-------------------|--------------|-------------|--|
| Kurum         |             | Seçiniz |        |                  |                  |       | ×                 |              | + rem Ex    |  |
| TC Kimlik No  |             |         |        | Ad               |                  |       | Soyad             |              |             |  |
| TC Kimlik No  |             |         |        | Ad               |                  |       | Soyad             |              |             |  |
| Email         |             |         |        | Telefon Numarası | Telefon Numarası |       |                   | Doğum Tarihi |             |  |
| Email         |             |         |        | Telefon Numarası |                  |       | Örnek: 2021-01-28 |              |             |  |
| Cinsiyet      |             |         |        | Uyruk            | T.C.             | x   v | Brans             | Seciniz      |             |  |
| O Kadın O Erk | kek 🔘 Diğer |         |        |                  |                  |       |                   |              |             |  |
| Görev         | Seçiniz     |         | $\sim$ | Yabancı Diller   | Seçiniz          |       |                   |              |             |  |
| Adres         |             |         |        |                  |                  |       |                   |              |             |  |
| Adres         |             |         |        |                  |                  |       |                   |              |             |  |
|               |             |         |        |                  |                  |       |                   |              |             |  |
|               |             |         |        |                  |                  |       |                   |              |             |  |

When adding a new assistant, if we do not want to select an institution from the existing list, we can add a new institution by clicking the **Add New** button.

|                             |            |                |         |                |         |             | 1              |         | Admin 🔄 🔽 🔤 |
|-----------------------------|------------|----------------|---------|----------------|---------|-------------|----------------|---------|-------------|
| Logbook / Asistan           |            | Yeni Kurum     |         |                |         | ×           |                |         |             |
|                             |            | Organizasyon   | Seçiniz |                | ~       | + Yeni Ekle |                |         |             |
| Yeni Asistan                |            | Ad             |         |                | Kod     |             |                |         | Geri        |
|                             |            | Ad             |         |                | Kod     |             |                |         |             |
| Kurum                       |            | E-posta        |         |                | Telefon |             |                |         | + Yeni Ekle |
| TC Kimlik No                |            | E-posta        |         |                | Telefon |             | Soved          |         | _           |
| TC Kimlik No                |            | Adres          |         |                |         |             | Sovad          |         |             |
| Email                       |            | Adres          |         |                |         |             | Doğum Tarihi   |         |             |
| Email                       |            |                |         |                |         |             | Örnek: 2021-01 | -28     |             |
| Cinsiyet<br>O Kadın O Erkel | k () Diğer | Kaydet Sıfırla |         |                |         |             | Branş          | Seçiniz |             |
| Görev                       | Seçiniz    |                |         | Yabancı Diller | Seçiniz |             |                |         |             |
| Adres                       |            |                |         |                |         |             |                |         |             |
| Adres                       |            |                |         |                |         |             |                |         |             |
|                             |            |                |         |                |         |             |                |         |             |
|                             |            |                |         |                |         |             |                |         | li.         |
| Kaydet Sifirla              |            |                |         |                |         |             |                |         |             |
|                             |            |                |         |                |         |             |                |         |             |
|                             |            |                |         |                |         |             |                |         |             |
|                             |            |                |         |                |         |             |                |         |             |

When defining the institution information while adding a new assistant, if we do not want to select from the existing list of organizations, we can add a new organization by clicking the **Add New** button.

| =                 |                   |         |    |                   | Admin 🗧 💽 🖂   |
|-------------------|-------------------|---------|----|-------------------|---------------|
| Logbook / Asistan | Yeni Organizasyon |         | ×  |                   |               |
|                   | Ad                | Kod     |    | Î li              |               |
|                   | Ad                | Kod     |    |                   |               |
|                   | Açıklama          |         |    |                   |               |
|                   | Açıklama          |         |    |                   | ut. Veni Ekla |
|                   |                   |         | 1. |                   |               |
|                   | Kaydet Stfirla    |         |    | Soyad             |               |
|                   |                   |         |    | Doğum Tarihi      |               |
|                   |                   |         |    | Örnek: 2021-01-28 |               |
|                   |                   |         |    |                   |               |
|                   | Kaydet Simha      |         |    | Branş Seçiniz     |               |
|                   | Yabancı Diller    | Seçiniz |    |                   |               |
|                   |                   |         |    |                   |               |
|                   |                   |         |    |                   |               |
|                   |                   |         |    |                   |               |
|                   |                   |         |    |                   |               |
|                   |                   |         |    |                   |               |
|                   |                   |         |    |                   |               |
|                   |                   |         |    |                   |               |

### Assistant Update :

After clicking the **Allow Changes** button, the **Update** button becomes active, allowing assistant information to be updated.

| .ogbook / Asistan / Asistan |                              |                             |
|-----------------------------|------------------------------|-----------------------------|
| Asistan                     |                              | Değişikliklere izin Verme Ə |
| Kurum                       |                              | imes   $	imes$   $	imes$    |
| TC Kimlik No                | Ad                           | Soyad                       |
|                             |                              |                             |
| Email                       | Telefon Numarası             | Doğum Tarihi                |
|                             |                              |                             |
| Cinsiyet                    | Uyruk X                      | ✓ Branş X   ✓               |
| Görev                       | ✓ Yabancı Diller English X X | ~                           |
| Adres                       |                              |                             |
|                             |                              |                             |
|                             |                              |                             |
| Güncelle Sıfırla            |                              | Si                          |

## **Delete Assistant :**

After clicking the **Allow Changes** button, the **Delete** button becomes active, allowing the assistant record to be deleted.

| =                                   | -                            |                    |              | Admin 🗧 🔽 🗸 🗸                     |
|-------------------------------------|------------------------------|--------------------|--------------|-----------------------------------|
| Logbook / Asistan / Asistan         | Bu kaydı silmek istediğinizd | en emin misiniz? × |              |                                   |
|                                     | : silinecek.                 |                    |              |                                   |
| Asistan /                           |                              | Onayla Iptal       |              | Degigiklikkere Izin Verme () Gern |
| Kurum                               |                              |                    |              | + Yeni Ekle                       |
| TC Kimlik No                        | Ad                           |                    | Soyad        |                                   |
|                                     |                              |                    |              |                                   |
| Email                               | Telefon Numaras              | a                  | Doğum Tarihi |                                   |
|                                     |                              |                    |              |                                   |
| Cinsiyet<br>O Kadın O Erkek O Diğer | Uyruk                        |                    | Branş        |                                   |
| Görev                               | Yabancı Diller               | English X $\sim$   |              |                                   |
| Adres                               |                              |                    |              |                                   |
|                                     |                              |                    |              |                                   |
|                                     |                              |                    |              |                                   |
| Guncelle                            |                              |                    |              | sa                                |

#### - Notifications:

This page displays the list of notifications.

The page includes fields for **Title, Sent Time, Sender, Recipient(s), Attachments,** and **Actions**.

Notifications can be filtered and sorted based on the desired field.

Notifications with a future **send date** can be **updated** and **deleted**, while notifications with a past **send date** can only be **viewed**.

| Kaistan Bilgi Sistemi    | =                                                           |                       |         |                   | A       | dmin 🗲 | <u>e</u>   ~       |
|--------------------------|-------------------------------------------------------------|-----------------------|---------|-------------------|---------|--------|--------------------|
| (Sürüm: ML_2025.02.06_A) | Logbook / Bildirimler                                       |                       |         |                   |         |        |                    |
| Gösterge Paneli          |                                                             |                       |         |                   |         |        |                    |
| 🕮 Asistanlar             | Bildirimler                                                 |                       |         |                   |         | +      | Veni Ekle          |
| I Bildirimler            |                                                             |                       |         |                   |         | _      | _                  |
| i Tanımlamalar v         | Başlangıç Zamanı                                            |                       |         | Bitiş Zamanı      |         |        |                    |
|                          | Örnek: 2021-01-28                                           |                       |         | Örnek: 2021-01-28 |         |        |                    |
| Branşlar                 | Başlık                                                      | 🕆 Gönderim Zamanı 🕆 G | önderen | ↑ Alıcı(lar)      | Ek(ler) | İşl    | emler              |
| Sabitler                 |                                                             |                       |         |                   |         |        |                    |
| Rotasyon Branşları       | test haslik                                                 | 2025-02-21            |         |                   |         | G      |                    |
| Eğitmenler               |                                                             |                       |         |                   |         | ijpg 🖉 | 2                  |
|                          |                                                             |                       |         |                   |         | 1      | 1                  |
| Eğitmen Yönetimi         | Başlık                                                      | ↑ Gönderim Zamanı ↑ O | önderen | ↑ Alici(lar)      | Ek(ler) | İşl    | emler              |
|                          |                                                             |                       |         |                   |         |        |                    |
|                          | a c 1 > 30                                                  |                       |         |                   |         |        |                    |
|                          |                                                             |                       |         |                   |         |        |                    |
|                          |                                                             |                       |         |                   |         |        |                    |
|                          |                                                             |                       |         |                   |         |        |                    |
|                          |                                                             |                       |         |                   |         |        |                    |
|                          |                                                             |                       |         |                   |         |        |                    |
|                          |                                                             |                       |         |                   |         |        |                    |
|                          |                                                             |                       |         |                   |         |        |                    |
|                          |                                                             |                       |         |                   |         |        |                    |
| <                        | Logbook © 2025 Asistan Bilgi Sistemi. Tüm hakları saklıdır. |                       |         |                   |         | 0      | Sizlilik Politikas |

## Viewing :

| Bildirim Detayı   |             | ×   |
|-------------------|-------------|-----|
| Gönderen          |             |     |
| Alıcı(lar)        | X           | V   |
| n Gönderim Zamanı |             |     |
| 2025-02-21        |             |     |
| Başlık            |             |     |
| test başlık       |             |     |
| Ek(ler)           |             |     |
|                   | Dosya Yükle |     |
|                   | jpg         |     |
| İçerik            |             |     |
| test içerik       |             |     |
| 1                 |             |     |
|                   |             | 11. |
|                   |             |     |

## Addition :

| Yeni Bildirim     |             | ×   |
|-------------------|-------------|-----|
| Gönderen          |             |     |
| Alıcı(lar)        | Seçiniz     | •   |
| Gönderim Zamanı   |             |     |
| Örnek: 2021-01-28 |             |     |
| Başlık            |             |     |
| Başlık            |             |     |
| Ek(ler)           |             |     |
|                   | Dosya Yükle |     |
| İçerik            |             |     |
| İçerik            |             |     |
|                   |             |     |
|                   |             | 11. |
| Kaydet Sıfırla    |             |     |

## Editing :

| Bildirim Güncelle |             | ×     |
|-------------------|-------------|-------|
| Gönderen          |             |       |
| Alıcı(lar)        | ×           | ×   ~ |
| Gönderim Zamanı   |             |       |
| 2025-02-21        |             |       |
| Başlık            |             |       |
| test başlık       |             |       |
| Ek(ler)           |             |       |
|                   | Dosya Yükle |       |
| j,                | pgX         |       |
| İçerik            |             |       |
| test içerik       |             |       |
|                   |             | li.   |
| Güncelle Sıfırla  |             |       |

## **Deletion :**

| =                                                           |                               |             |              | Admin 🚽 | <b>C</b>            |
|-------------------------------------------------------------|-------------------------------|-------------|--------------|---------|---------------------|
| Lopbook / Bildirimler                                       | Bu kaydı silmek istediğinizde |             | ×            |         |                     |
|                                                             | test başlık silinecek.        |             |              |         |                     |
| Bildirimler                                                 |                               | Onayla İp   | al           |         | + Yeni Ekle         |
| Başlangıç Zamanı                                            |                               | Bitiş Zamaı | ור           |         |                     |
| Örnek: 2021-01-28                                           |                               | Örnek: 2    | 021-01-28    |         |                     |
| Başlık                                                      | 1 Gönderim Zamanı             | ↑ Gönderen  | ↑ Alıcı(lar) | Ek(ler) | İşlemler            |
|                                                             |                               |             |              |         |                     |
| test başlık                                                 | 2025-02-21                    |             |              | Djpg    | <b>₽</b><br>√       |
| Başlık                                                      |                               |             | ↑ Alıcı(lar) | Ek(ler) | İşlemler            |
|                                                             |                               |             |              |         |                     |
|                                                             |                               |             |              |         |                     |
|                                                             |                               |             |              |         |                     |
|                                                             |                               |             |              |         |                     |
|                                                             |                               |             |              |         |                     |
|                                                             |                               |             |              |         |                     |
| Logbook © 2025 Asistan Bilgi Sistemi. Tüm hakları saklıdır. |                               |             |              |         | Gizlilik Politikası |

- Branches

Branches ; are listed with Name, Code, and Description details.

Records can be filtered and sorted by Name, Code, or Description fields.

In the **Actions** column, the **View, Update,** and **Delete** buttons allow any record in the Branches list to be viewed, updated, or deleted.

| 🙀 Assistant Information System   | =                                               |               | Admin 🔄 🔠 🗸          |
|----------------------------------|-------------------------------------------------|---------------|----------------------|
| (Build Version: ML_2025.02.06_A) | Logbook / Branches                              |               |                      |
| Assistants                       | Branches                                        |               | + Add New            |
| Notifications                    |                                                 |               |                      |
| 1 Definitions ~                  | Name                                            | 1 Description | ↑ Actions            |
| Branches                         |                                                 |               |                      |
| Constants                        | Çocuk İmmünolojisi ve Alerji Hastalıkları       | Yan Dal       | <b>Q</b> <i>1</i>    |
| Rotation Branches                | Acil Tip                                        | Ana Dal       | <b>Q</b> // İİ       |
| [] Instructors                   | Aile Hekimliği                                  | Ana Dal       | 9, 1 1               |
| Instructor Management            | Algoloji                                        | Yan Dal       | <b>Q</b> / <b>1</b>  |
|                                  | Anesteziyoloji ve Reanimasyon                   | Ana Dal       | <b>Q</b> // <b>İ</b> |
|                                  | Beyin ve Sinir Cerrahisi                        | Ana Dal       | <b>Q</b> / <b>İ</b>  |
|                                  | Çocuk Alerji Hastalıkları                       | Yan Dal       | <b>a</b> / <b>i</b>  |
|                                  | Çocuk Cerrahisi                                 | Ana Dal       | <b>Q</b> // <b>İ</b> |
|                                  | Çocuk Endokrinoloji ve Metabolizma Hastalıkları | Yan Dal       | <b>Q</b> // 💼        |
|                                  | Çocuk Enfeksiyon Hastalıkları                   | Yan Dal       | <b>Q</b> / 1         |
|                                  | Çocuk Gastroenterolojisi                        | Yan Dal       | <b>Q</b> // 📋        |
|                                  | Çocuk Genetik Hastalıkları                      | Yan Dal       | Q / 📋                |
| <                                | Çocuk Göğüs Hastalıkları                        | Yan Dal       | <b>Q</b> / <b>İ</b>  |

## Viewing :

| Branch Detail                             | × |
|-------------------------------------------|---|
| Name                                      |   |
| Çocuk İmmünolojisi ve Alerji Hastalıkları |   |
| Code                                      |   |
|                                           |   |
| Description                               |   |
| Yan Dal                                   |   |
|                                           |   |
|                                           |   |
|                                           |   |

Addition :

|                                         |               |               |    | Admin 🕣 🚟                  |
|-----------------------------------------|---------------|---------------|----|----------------------------|
| Logbook / Branches                      | Create Branch |               | ×  |                            |
|                                         | Name          |               |    |                            |
| Branches                                | Name          |               |    | + Add New                  |
|                                         | Code          |               |    |                            |
| Name                                    | Code          |               |    | ↑ Actions                  |
|                                         | Description   |               |    |                            |
| Çocuk İmmünolojisi ve Alerji Hastalıkla | Description   |               |    |                            |
| Acil Tıp                                |               |               | 1. | <b>a</b> / <b>i</b>        |
| Aile Hekimliği                          | Save Reset    |               |    | <b>Q</b>                   |
| Algoloji                                |               | JJJV (alt Val |    | <b>Q</b> / Ē               |
| Anesteziyoloji ve Reanimasyon           |               | Ana Dal       |    | <b>Q</b> / <b>Ö</b>        |
| Beyin ve Sinir Cerrahisi                |               | Ana Dal       |    | <b>Q</b>                   |
| Çocuk Alerji Hastalıkları               |               | Yan Dal       |    | <b>Q</b> / <b>Ö</b>        |
| Çocuk Cerrahisi                         |               | Ana Dal       |    | <b>9</b> / <b>1</b>        |
| Çocuk Endokrinoloji ve Metabolizma H    | lastalıkları  | Yan Dal       |    | <b>Q</b>                   |
| Çocuk Enfeksiyon Hastalıkları           |               | Yan Dal       |    | <b>Q</b> <i>1</i> <b>1</b> |
| Çocuk Gastroenterolojisi                |               | Yan Dal       |    |                            |
| Çocuk Genetik Hastalıkları              |               | Yan Dal       |    | Q. / Ē                     |
| Çocuk Göğüs Hastalıkları                |               | Yan Dal       |    |                            |

## Editing :

| Update Branch                             | ×   |
|-------------------------------------------|-----|
| Name                                      |     |
| Çocuk İmmünolojisi ve Alerji Hastalıkları |     |
| Code                                      |     |
|                                           |     |
| Description                               |     |
| Yan Dal                                   | 11. |
| Update Reset                              |     |

**Deletion**:

|                                                 |                                                            | Admin 🔄 🚟 🗸          |
|-------------------------------------------------|------------------------------------------------------------|----------------------|
| Logbook / Branches                              | Do you confirm the deletion? ×                             |                      |
|                                                 | Çocuk İmmünolojisi ve Alerji Hastalıkları will be deleted. |                      |
| Branches                                        | Confirm Cancel                                             | + Add New            |
| Name                                            | ↑ Code ↑ Description                                       | ↑ Actions            |
|                                                 |                                                            |                      |
| Çocuk İmmünolojisi ve Alerji Hastalıkları       | Yan Dal                                                    | <b>Q</b> // 前        |
| Acil Tıp                                        | Ana Dal                                                    | <b>Q</b>             |
| Aile Hekimliği                                  | Ana Dal                                                    | <b>Q</b>             |
| Algoloji                                        | Yan Dal                                                    | <b>Q</b> / <b>İ</b>  |
| Anesteziyoloji ve Reanimasyon                   | Ana Dal                                                    | <b>Q / Ö</b>         |
| Beyin ve Sinir Cerrahisi                        | Ana Dal                                                    | <b>a</b> / <b>b</b>  |
| Çocuk Alerji Hastalıkları                       | Yan Dal                                                    | <b>Q</b> / <b>Ö</b>  |
| Çocuk Cerrahisi                                 | Ana Dal                                                    | <b>Q / B</b>         |
| Çocuk Endokrinoloji ve Metabolizma Hastalıkları | Yan Dal                                                    | <b>Q / B</b>         |
| Çocuk Enfeksiyon Hastalıkları                   | Yan Dal                                                    | <b>Q / B</b>         |
| Çocuk Gastroenterolojisi                        | Yan Dal                                                    | <b>a</b> / <b>d</b>  |
| Çocuk Genetik Hastalıkları                      | Yan Dal                                                    |                      |
| Çocuk Göğüs Hastalıkları                        | Yan Dal                                                    | <b>Q</b> // <b>Ö</b> |

## - Constants

Constants are listed with Name, Code, Category, and Description details.

Records can be filtered and sorted by Name, Code, Category, or Description fields.

In the **Actions** column, the **View, Update,** and **Delete** buttons allow any record in the constants list to be viewed, updated, or deleted.

| 4        | =                  |         |          |          | Admin | € 6                |         | ~ |
|----------|--------------------|---------|----------|----------|-------|--------------------|---------|---|
| <u>B</u> | Logbook / Sabitler |         |          |          |       |                    |         |   |
| 4        | Sabiter            |         |          |          |       | + Yen              | vi Ekle |   |
| [}       | Ad                 | ↑ Kod ↑ | Kategori | Açıklama |       | ↑ İşlem            | ler     |   |
|          |                    |         |          |          |       |                    |         |   |
|          |                    |         |          |          |       | €,<br>∥            |         |   |
|          |                    |         |          |          |       | €,<br>∥            |         |   |
|          |                    |         |          |          |       | €,<br>∥            |         |   |
|          |                    |         |          |          |       | <b>€</b><br>∕<br>≣ |         |   |
|          |                    |         |          |          |       | €,<br>∥            |         |   |
| >        |                    |         |          |          |       | 0<br>1             |         |   |

Viewing :

| =                                                           | Sabit Dotain                                                                                                    |                |     | Admin 🗧 💽 🖂        |
|-------------------------------------------------------------|----------------------------------------------------------------------------------------------------|----------------|-----|--------------------|
| Logbook / Sabitler                                          | Sabit Detayl                                                                                                    |                |     |                    |
|                                                             | Bu sabit 1 kayıtta kullanılmaktadır.                                                                                                    |                |     | 1                  |
|                                                             | Ad                                                                                                    |                |     | Q                  |
|                                                             |                                                                                                    |                |     | 0                  |
|                                                             | Kod                                                                                                    |                |     | <u>i</u>           |
|                                                             |                                                                                                    |                |     | •                  |
|                                                             | Kategori                                                                                                    |                |     |                    |
|                                                             | A Construction of the second second sec |                | · · |                    |
|                                                             | Açıklama                                                                                                    |                |     | 8                  |
|                                                             | Açıklama                                                                                                    |                |     | Û                  |
|                                                             |                                                                                                    |                | li. | •                  |
|                                                             |                                                                                                    |                |     | 0                  |
|                                                             |                                                                                                    |                |     | Û                  |
|                                                             |                                                                                                    |                |     | •                  |
|                                                             |                                                                                                    |                |     | 0                  |
|                                                             |                                                                                                    |                |     |                    |
| Ad                                                          | ↑ Kod ↑ Kateg                                                                                                    | ori 🕆 Açıklama |     | îşlemler           |
| « « 1 <mark>2</mark> 3 » »                                  |                                                                                                    |                |     |                    |
|                                                             |                                                                                                    |                |     |                    |
| Lashask © 2025 Asista Bilai Sistemi Tüm baklas saklıdır.    |                                                                                                    |                |     |                    |
| Logodok w Loto romani orgi sistemi. Tutti hakidii sakiluli. |                                                                                                    |                |     | Gizinik Politikasi |

## Addition :

| Yeni Sabit     | ×   |
|----------------|-----|
| Ad             |     |
| Ad             |     |
| Kod            |     |
| Kod            |     |
| Kategori       |     |
| Seçiniz        | ↓   |
| Açıklama       |     |
| Açıklama       |     |
|                | 11. |
| Kaydet Sıfırla |     |
|                |     |

Editing :

| Sabit Güncelle                    |                               | ×     |
|-----------------------------------|-------------------------------|-------|
| Bu sabit hiçbir kayıtta k         | illanılmamaktadır.            |       |
| Ad                                |                               |       |
|                                   |                               |       |
| Kod                               |                               |       |
|                                   |                               |       |
| Kategori                          |                               |       |
|                                   |                               | ×   ~ |
| Açıklama                          |                               |       |
| Açıklama                          |                               |       |
|                                   |                               | 1     |
| Güncelle Sıfırla                  |                               |       |
|                                   | Kayıtları Birleştir           |       |
| Bu sabiti kullanan kayıtların ilg | li değerini şununla değiştir: |       |
| Yeni Değer                        | Seçiniz                       | ~     |
| Güncelle                          |                               |       |
| Guncelle                          |                               |       |

## - Merge Records:

The value of records using the constant is updated with the newly selected constant from the list.

| Kayıtları Birleştir                                             |         |   |  |  |  |  |  |  |
|-----------------------------------------------------------------|---------|---|--|--|--|--|--|--|
| Bu sabiti kullanan kayıtların ilgili değerini şununla değiştir: |         |   |  |  |  |  |  |  |
| Yeni Değer                                                      | Seçiniz | V |  |  |  |  |  |  |
| Güncelle                                                        |         |   |  |  |  |  |  |  |

## **Deletion**:

| a |                    |       |                |                               |             |          | Admin |                      |
|---|--------------------|-------|----------------|-------------------------------|-------------|----------|-------|----------------------|
| ß | Logbook / Sabitler |       | Bu kaydı si    | ilmek istediğinizden em       | in misiniz? | ×        |       |                      |
| 1 |                    |       | Bu sabit 1 kay | yitta kullanılmaktadır. 🌅 sil | linecek.    |          |       |                      |
| 1 | Sabitler           |       |                |                               | Onayla      | İptal    |       | + Yeni Ekle          |
| Ð | Ad                 | ↑ Kod | ↑ (            | Kategori                      | Ŷ           | Açıklama |       | ↑ İşlemler           |
|   |                    |       |                |                               |             |          |       |                      |
|   |                    |       |                |                               |             |          |       | <b>Q</b><br><i>1</i> |
|   |                    |       |                |                               |             |          |       | €<br>2<br>1          |
|   |                    |       |                |                               |             |          |       | 0.<br>1              |
|   |                    |       |                |                               |             |          |       | <b>Q</b><br><i>U</i> |
|   |                    |       |                |                               |             |          |       | <b>€</b> ,<br>∥      |
| > |                    |       |                |                               |             |          |       | e.                   |

### - Rotation Branches

Rotation Branches; are listed with **Code**, **Specialty**, and **Rotation Specialty** details.

Records can be filtered by **Code**, **Specialty**, or **Rotation Specialty** fields, and **Code** and **Specialty** data can also be sorted.

In the **Actions** column, the **View, Update,** and **Delete** buttons allow any record in the rotation branches list to be viewed, updated, or deleted.

| =                   |                                        |                                                                                       | Admin 🔄 🔽 🗌 🗸        |
|---------------------|----------------------------------------|---------------------------------------------------------------------------------------|----------------------|
| .ogbook / Rotasyon  | Branşları                              |                                                                                       |                      |
|                     |                                        |                                                                                       |                      |
| Rotasyon Branşları  |                                        |                                                                                       | + Yeni Bile          |
| Kod                 | ↑ Branç                                | ↑ Rotasyon Branşları                                                                  | İşlemler             |
|                     |                                        |                                                                                       |                      |
|                     | Çocuk Kalp ve Damar Cerrahisi          | Neonatoloji. Anesteziyoloji ve Reanimasyon, Çocuk Kardiyolojisi                       | <b>Q</b> // <b>İ</b> |
|                     | Kalp ve Damar Cerrahisi                | Kardiyoloji, Genel Cerrahi, Radyoloji, Anesteziyoloji ve Reanimasyon, Göğüs Cerrahisi | Q / 🗄                |
| Kod                 | ↑ Branş                                | ↑ Rotasyon Branşları                                                                  | İşlemler             |
|                     |                                        |                                                                                       |                      |
|                     |                                        |                                                                                       |                      |
|                     |                                        |                                                                                       |                      |
|                     |                                        |                                                                                       |                      |
|                     |                                        |                                                                                       |                      |
|                     |                                        |                                                                                       |                      |
|                     |                                        |                                                                                       |                      |
|                     |                                        |                                                                                       |                      |
| book © 2025 Asistar | n Bilgi Sistemi. Tüm hakları saklıdır. |                                                                                       | Gizlilik Politik     |
|                     |                                        |                                                                                       |                      |

Viewing :

| Rotasyon Branşı Detayı |                                                                     | × |
|------------------------|---------------------------------------------------------------------|---|
| Branş                  | Çocuk Kalp ve Damar Cerrahisi                                       |   |
| Rotasyon Branşları     | Neonatoloji X Anesteziyoloji ve Reanimasyon X Çocuk Kardiyolojisi X | ~ |
|                        |                                                                     |   |

## Addition :

| Yeni Rotasyon Bra  | nşı     |          | ×           |
|--------------------|---------|----------|-------------|
| Branş              | Seçiniz | <b>v</b> | + Yeni Ekle |
| Rotasyon Branşları | Seçiniz | <b>~</b> | + Yeni Ekle |
| Kaydet Sıfırla     |         |          |             |

If we do not want to select from the existing list, we can add a new specialty or rotation specialty by clicking the **"Add New"** button.

| Yeni Branş     | ×   |
|----------------|-----|
| Ad             |     |
| Ad             |     |
| Kod            |     |
| Kod            |     |
| Açıklama       |     |
| Açıklama       |     |
|                | 11. |
| Kaydet Sıfırla |     |
|                |     |

## Editing :

| Rotasyon Branşı Gü                     | incelle                                                                |       | ×           |
|----------------------------------------|------------------------------------------------------------------------|-------|-------------|
| Branş                                  | Çocuk Kalp ve Damar Cerrahisi                                          | ×   ~ | + Yeni Ekle |
| Rotasyon Branşları<br>Güncelle Sıfırla | Neonatoloji × Çocuk Kardiyolojisi ×<br>Anesteziyoloji ve Reanimasyon × | x   ~ | + Yeni Ekle |

### **Deletion :**

| Bu kaydı silmek istediğinizden emin m                                               | isiniz?                    | ×     |
|-------------------------------------------------------------------------------------|----------------------------|-------|
| Çocuk Kalp ve Damar Cerrahisi ( ) [Çocuk Ka<br>Reanimasyon, Neonatoloji] silinecek. | ardiyolojisi, Anesteziyolo | ji ve |
|                                                                                     | Onayla                     | tal   |
|                                                                                     |                            |       |

## - Instructor Management :

Instructors are listed with Username, First Name, Last Name, and Email details.

Records can be filtered or sorted by Username, First Name, Last Name, or Email fields.

In the **Actions** column, the **View, Update,** and **Delete** buttons allow any record in the instructor list to be viewed, updated, or deleted.

| kssistant Information System     | =                                    |                              |             |         | Admin 🔄 🚟 🛛 🗠  |
|----------------------------------|--------------------------------------|------------------------------|-------------|---------|----------------|
| (Build Version: ML_2025.02.06_A) | Logbook / Instructor Management      |                              |             |         |                |
| 凸 Assistants                     | Instructors                          |                              |             |         | + Add New      |
| Notifications                    |                                      |                              |             |         |                |
| Definitions      ·               | Username                             | ↑ First Name                 | ↑ Last Name | 1 Email | ↑ Actions      |
| Branches                         |                                      |                              |             |         |                |
| Constants                        |                                      |                              |             |         |                |
| Rotation Branches                |                                      |                              |             |         | <b>Q</b> // 1  |
| [] Instructors ·                 |                                      |                              |             |         | <b>Q</b> // 🗊  |
| Instructor Management            | Username                             | ↑ First Name                 | ↑ Last Name | ↑ Email | ↑ Actions      |
|                                  | e c 1 > >                            |                              |             |         |                |
|                                  |                                      |                              |             |         |                |
|                                  |                                      |                              |             |         |                |
|                                  |                                      |                              |             |         |                |
|                                  |                                      |                              |             |         |                |
|                                  |                                      |                              |             |         |                |
|                                  |                                      |                              |             |         |                |
|                                  |                                      |                              |             |         |                |
| <                                | Logbook © 2025 Assistant Information | System. All rights reserved. |             |         | Privacy Policy |

## Viewing :

| Eğitmen Detayı                                                           | × |
|--------------------------------------------------------------------------|---|
| Kurum                                                                    |   |
| Kullanıcı Adı                                                            |   |
| Constant Street and Street                                               |   |
| Ad                                                                       |   |
| deleter -                                                                |   |
| Soyad                                                                    |   |
| Complements                                                              |   |
| Email                                                                    |   |
|                                                                          |   |
| Roller                                                                   |   |
| <ul> <li>✓ Asistan</li> <li>Eğitmen</li> <li>Kurum Yöneticisi</li> </ul> |   |

Addition :

| Yeni Eğitmen                                                                 |         |     | ×           |  |
|------------------------------------------------------------------------------|---------|-----|-------------|--|
| Kurum                                                                        | Seçiniz | · · | + Yeni Ekle |  |
| Kullanıcı Adı                                                                |         |     |             |  |
| username@mail.com                                                            |         |     |             |  |
| Ad                                                                           |         |     |             |  |
| Ad                                                                           |         |     |             |  |
| Soyad                                                                        |         |     |             |  |
| Soyad                                                                        |         |     |             |  |
| Email                                                                        |         |     |             |  |
| username@mail.com                                                            |         |     |             |  |
| Roller                                                                       |         |     |             |  |
| <ul> <li>☐ Asistan</li> <li>☐ Eğitmen</li> <li>☐ Kurum Yöneticisi</li> </ul> |         |     |             |  |
| Kaydet Sıfırla                                                               |         |     |             |  |

When adding a new instructor or updating an existing one, if the institution information is not in the list and needs to be added manually, a warning message **"Attention, Institution information is being changed!"** will first appear. Then, by clicking the **"Add New"** button again, a new institution can be added.

| Yeni Eğitmen                                                           |                   |  |   | ×           |
|------------------------------------------------------------------------|-------------------|--|---|-------------|
| Kurum                                                                  | Seçiniz           |  | ~ | + Yeni Ekle |
| Dikkat, Kurum bilgisi                                                  | i değiştiriliyor! |  |   |             |
| Kullanıcı Adı                                                          |                   |  |   |             |
| username@mail.com                                                      |                   |  |   |             |
| Ad                                                                     |                   |  |   |             |
| Ad                                                                     |                   |  |   |             |
| Soyad                                                                  |                   |  |   | Si          |
| Soyad                                                                  | Soyad             |  |   | 58          |
| Email                                                                  |                   |  |   |             |
| username@mail.com                                                      |                   |  |   |             |
| Roller                                                                 |                   |  |   |             |
| <ul> <li>Asistan</li> <li>Eğitmen</li> <li>Kurum Yöneticisi</li> </ul> |                   |  |   |             |
| Kaydet Sıfırla                                                         |                   |  |   |             |

| Yeni Kurum                                                                                              |         |         | ×           |
|----------------------------------------------------------------------------------------------------|---------|---------|-------------|
| Organizasyon                                                                                            | Seçiniz |         | + Yeni Ekle |
| Ad                                                                                                    |         | Kod     |             |
| Ad                                                                                                    |         | Kod     |             |
| E-posta                                                                                                 |         | Telefon |             |
| E-posta                                                                                                 |         | Telefon |             |
| Adres                                                                                                   |         |         |             |
| Adres                                                                                                   |         |         | li.         |
| Kaydet Sıfırla                                                                                          |         |         |             |
| Roller                                                                                                  |         |         |             |
| <ul> <li>Asistan</li> <li>Eğitmen</li> <li>Kurum Yöneticisi</li> <li>Kaydet</li> <li>Sıfırla</li> </ul> |         |         |             |

| Yeni Organizasyon                                                      | ×   |
|------------------------------------------------------------------------|-----|
| Ad                                                                     | Kod |
| Ad                                                                     | Kod |
| Açıklama                                                               |     |
| Açıklama                                                               | 1.  |
| Kaydet Sıfırla                                                         |     |
|                                                                        | li. |
| Kaydet Sıfırla                                                         |     |
| Roller                                                                 |     |
| <ul> <li>Asistan</li> <li>Eğitmen</li> <li>Kurum Yöneticisi</li> </ul> |     |
|                                                                        |     |

When a new user is added, an assistant record is automatically created by the system, and the missing information in this record must be completed. Once the saving process is completed, a warning message "Attention! The assistant record has been automatically created, please complete the missing data." will be displayed.

| kaistan Bilgi Sistemi    |                                             |                    | Başanlı! ×                                                                  |
|--------------------------|---------------------------------------------|--------------------|-----------------------------------------------------------------------------|
| (Sürüm: ML_2025.02.06_A) | Loabook / Eäitmen Yönetimi                  | Yeni Eğitmen ×     | İşlem başarıyla tamamlandı.                                                 |
| Gösterge Paneli          |                                             | Kunim × × ×        | Uyan! ×                                                                     |
| 🖳 Asistanlar             | Eğitmenler                                  | Kullane Adı        | Dikkat, Asistan kaydı otomatik oluşturuldu, eksik<br>verileri tamamlayınız! |
| Ø Bildirimler            |                                             | Kulanici Aur       |                                                                             |
| 1 Tanımlamalar <         | Kullanıcı Adı                               | Ad                 | ↑ İşlemler                                                                  |
| Fäitmenler               |                                             |                    |                                                                             |
|                          |                                             | Scyad              | Q. / #                                                                      |
| Egitmen Yönetimi         |                                             |                    |                                                                             |
|                          |                                             | Email              |                                                                             |
|                          |                                             |                    |                                                                             |
|                          |                                             | Roller             |                                                                             |
|                          | Kullanıcı Adı                               | Casistan C Eğitmen | ↑ İşlemler                                                                  |
|                          | a a 1 5 5                                   | C Kurum Yoneticisi |                                                                             |
|                          |                                             | Güncelle Sıfırla   |                                                                             |
|                          |                                             |                    |                                                                             |
|                          |                                             |                    |                                                                             |
|                          |                                             |                    |                                                                             |
|                          |                                             |                    |                                                                             |
|                          |                                             |                    |                                                                             |
|                          |                                             |                    |                                                                             |
| <                        | Logbook © 2025 Asistan Bilgi Sistemi. Tüm h | akları saklıdır.   | Gizlilik Politikası                                                         |

After the record is created, a **password reset email** is sent to the user to set their password.

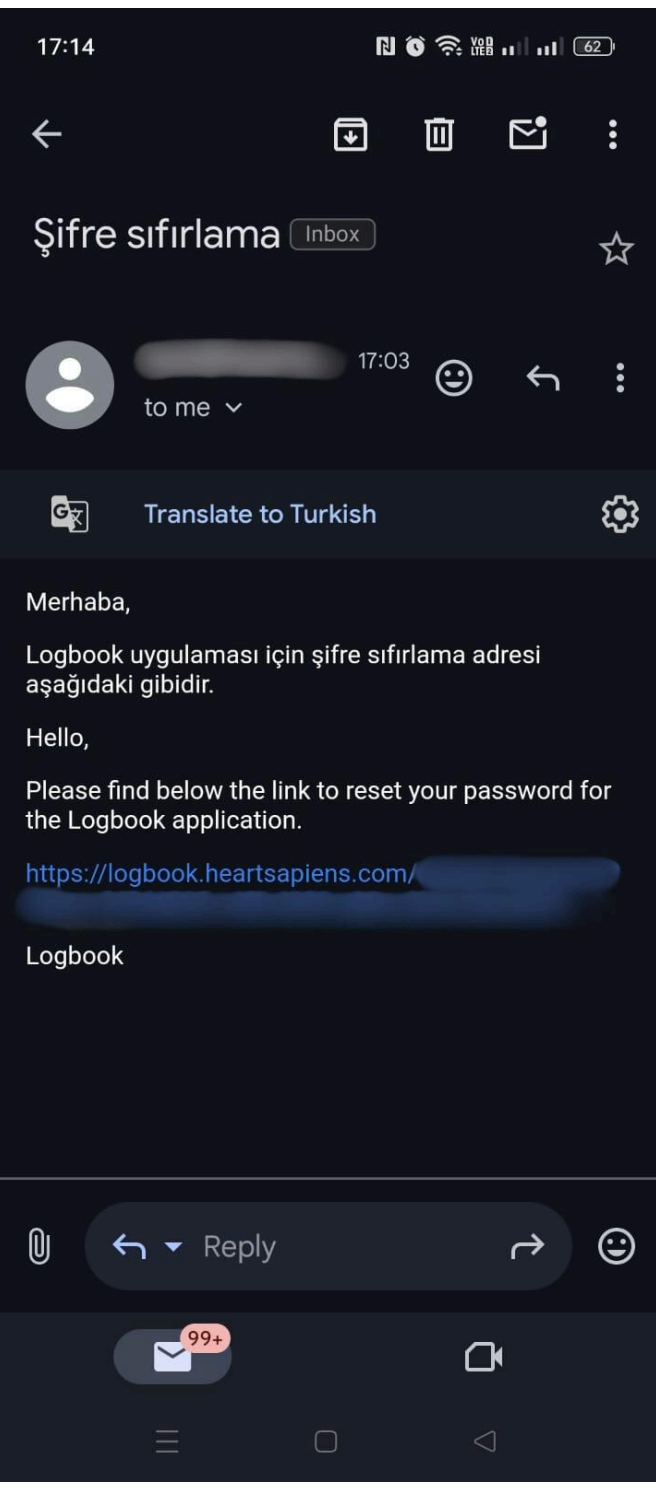

Editing :

| Eğitmen Güncelle                                                |       | ×           |
|-----------------------------------------------------------------|-------|-------------|
| Kurum                                                           | x   ~ | + Yeni Ekle |
| Kullanıcı Adı                                                   |       |             |
|                                                                 |       |             |
| Ad                                                              |       |             |
|                                                                 |       |             |
| Soyad                                                           |       |             |
|                                                                 |       |             |
| Email                                                           |       |             |
|                                                                 |       |             |
| Roller                                                          |       |             |
| ✓ Asistan <ul> <li>Eğitmen</li> <li>Kurum Yöneticisi</li> </ul> |       |             |
| Güncelle Sıfırla                                                |       |             |

## **Deletion:**

| 🧔 Asistan Bilgi Sistemi |      |                                             |              |                                              |         | Admin 🕣 🔽 🖂          |
|-------------------------|------|---------------------------------------------|--------------|----------------------------------------------|---------|----------------------|
|                         | Lo   | gbook / Eğitmen Yönetimi                    |              | Bu kaydı silmek istediğinizden emin misiniz? | ×       |                      |
|                         |      |                                             |              | silinecek                                    |         |                      |
|                         |      | Eğitmenler                                  |              | Onayla                                       | lptal   | + Yeni Ekle          |
|                         |      |                                             |              |                                              | _       |                      |
|                         |      | Kullanıcı Adı                               | ↑ Ad         | Soyad                                        | ← Email | ∱ İşlemler           |
|                         |      |                                             |              |                                              |         |                      |
|                         |      |                                             |              |                                              |         | <b>Q 2</b>           |
|                         |      |                                             |              |                                              |         | <b>Q</b> // <b>1</b> |
|                         |      |                                             |              |                                              |         | <b>Q</b> 2 <b>±</b>  |
|                         |      | Kullanıcı Adı                               | ↑ Ad         | ↑ Soyad                                      | ↑ Email | ↑ İşlemler           |
|                         |      | a a <mark>1</mark> > >                      |              |                                              |         |                      |
|                         |      |                                             |              |                                              |         |                      |
|                         |      |                                             |              |                                              |         |                      |
|                         |      |                                             |              |                                              |         |                      |
|                         |      |                                             |              |                                              |         |                      |
|                         |      |                                             |              |                                              |         |                      |
|                         |      |                                             |              |                                              |         |                      |
|                         |      |                                             |              |                                              |         |                      |
|                         | Logb | ook © 2025 Asistan Bilgi Sistemi. Tüm hakla | rı saklıdır. |                                              |         | Gizlilik Politikası  |

- Assistant Detail Page :

When clicking the **View** button in the **Assistant List**, you are redirected to the **Assistant Detail** page.

On this page, the assistant's **Institution, ID Number, First Name, Last Name, Email, Phone Number, Date of Birth, Gender, Nationality, Specialty, Role, Foreign Languages,** and **Address** information can be viewed.

| kistan Bilgi Sistemi         | ≡                                       |                            |                         |              | Admin 🕤 🔽 🗠 🗸                    |
|------------------------------|-----------------------------------------|----------------------------|-------------------------|--------------|----------------------------------|
| (Sürüm: ML_2025.02.06_A)     | Logbook / Asistan / Asistan             |                            |                         |              |                                  |
| 丛 Asistanlar                 | Asistan J                               |                            |                         |              | Değişikliklere İzin Ver 🖯 🛛 Geri |
| Bildirimler     Tanımlamatar |                                         |                            |                         |              |                                  |
| Branşlar                     | Kurum                                   |                            |                         |              |                                  |
| Sabitler                     | TC Kimlik No                            | Ad                         |                         | Soyad        |                                  |
| Rotasyon Branşları           | Email                                   | Telefon Numaras            | a                       | Doğum Tarihi |                                  |
| [} Eğitmenler ~              |                                         |                            |                         |              |                                  |
| Eğitmen Yönetimi             | Cinsiyet<br>○ Kadın ○ Erkek ⊛ Diğer     | Uyruk                      |                         | Branş        | ~                                |
|                              | Görev                                   | V Yabancı Diller           | English X               |              |                                  |
|                              | Adres                                   |                            |                         |              |                                  |
|                              |                                         |                            |                         |              |                                  |
|                              |                                         |                            |                         |              | li.                              |
|                              |                                         |                            |                         |              |                                  |
|                              | Bilimsel Etkinlikler 🕴 Eğitim Ye        | ri/Kurumu 🔶 Başlangıç Yılı | ↑ Bitiş Yılı ↑ Açıklama |              | ↑ İşlemler                       |
|                              | Eğitimler ve Görevler     Uzmanlık Tezi |                            |                         |              |                                  |
| <                            | - Uzmanlık Yeterlilik<br>Sınavları      |                            |                         |              | Q                                |

When the **Allow Changes** button is clicked, the relevant fields become editable, and the **Update, Delete, Reset,** and **Reports** buttons are activated. After making the necessary adjustments, the assistant's information can be updated, or the record can be deleted.

| Asistan Admin Logbook               |                      | Değişikliklere İzin Verme Ə   |
|-------------------------------------|----------------------|-------------------------------|
| Kurum                               |                      | CV<br>X V<br>Cerrahi İşlemler |
| TC Kimlik No                        | Ad                   | Soyad                         |
|                                     |                      |                               |
| Email                               | Telefon Numarası     | Doğum Tarihi                  |
|                                     |                      |                               |
| Cinsiyet<br>O Kadın O Erkek 🕑 Diğer | Uyruk X   V          | Branş X V                     |
| Görev                               | Yabancı Diller X X V |                               |
| Adres                               |                      |                               |
|                                     |                      |                               |
| Guncelle Sifirfa                    |                      | Sa                            |

#### - Reports:

In the **Reports** section, there are **CV** and **Surgical Operations** reports. By selecting either one, you can instantly create a **CV** or **Surgical Operations** report with the current information.

| □ ∧   ∨ 1 /6 | -   +   %100 ~                                                                                                    | ₫ T ₡ 🖬 🖷 🖼 >> |
|--------------|----------------------------------------------------------------------------------------------------|----------------|
| Öz           | geçmiş                                                                                                    |                |
| <b>1-)</b> . | Kişisel Bilgiler                                                                                                    |                |
| Soyad        |                                                                                                    |                |
| İsim         |                                                                                                    |                |
| Yaban        | cı Dil English                                                                                                    |                |
| Telefo       | n Cep                                                                                                    |                |
| Telefo       | n İş                                                                                                    |                |
| E-mail       |                                                                                                    |                |
| İş Adre      | si                                                                                                    |                |
|              |                                                                                                    |                |
|              | daman Laglach                                                                                                    |                |
|              | 2-) Irainings and Kooles     organization of the second second seco |                |
|              | Umek Urtaokulu Çankaya, Ankara (2005-2008sitemde demo için oluşturuldu.)     Örnek Cumhuriyet Lisesi Cankaya, Ankara (2008-2011Sistemde demo amaclı olarak                                                                                                    |                |
|              | oluşturuldu.)<br>• Ornek Üniversitesi Tip Fakültesi Çankaya, Ankara (2011-2017Sistemde demo amaçlı                                                                                                    |                |
|              | • • •                                                                                                    |                |
|              |                                                                                                    |                |
|              |                                                                                                    |                |
|              | 3-) Master Thesis                                                                                                    |                |
|              | Thesis Title Örnek Tez Başlığı                                                                                                    |                |
|              | Starting Year 2019                                                                                                    |                |
|              | Ending Year 2022                                                                                                    |                |
|              | Advisor Prof. Dr. Ornek Kişi                                                                                                    |                |
|              | 2010/0125 24                                                                                                    |                |
|              |                                                                                                    |                |
|              |                                                                                                    |                |

| eration Date | Patient Alias | Summary                                                                          |
|--------------|---------------|----------------------------------------------------------------------------------|
| 01.10.24     | тн            | sternotomy (Surgeon), wiring (Surgeon),<br>cannulation (Surgeon), lita (Surgeon) |

## - Trainings and Roles:

Trainings and roles are listed with **Training Location/Institution**, **Start Year**, **End Year**, and **Description** details.

Records can be filtered or sorted by **Training Location/Institution, Start Year, End Year**, or **Description** fields.

In the **Actions** column, the **View, Update,** and **Delete** buttons allow any record in the trainings and roles list to be viewed, updated, or deleted.

| ilimsel Etkinlikler $\downarrow$   | Eğitim Yeri/Kurumu | 🕆 Başlangıç Yılı | ↑ Bitiş Yılı | ↑ Açıklama | ↑ İşlemler |
|------------------------------------|--------------------|------------------|--------------|------------|------------|
| - Eğitimler ve Görevler            |                    |                  |              |            |            |
| - Uzmanlık Tezi                    |                    |                  |              |            |            |
| - Uzmanlık Yeterlilik<br>Sınavları |                    |                  |              |            | <b>a</b>   |
| - Proje ve Teknik<br>Çalışmalar    |                    |                  |              |            | •          |
| - İdari Görevler                   |                    |                  |              |            | •          |
| - Üyelikler                        |                    |                  |              |            |            |
| - Burslar                          |                    |                  |              |            | <b>Q</b>   |
| - İlgi Alanları                    |                    |                  |              |            | <b>Q</b>   |
| - Patentler ve Lisanslar           |                    |                  |              |            |            |
| - Makaleler                        |                    |                  |              |            | •          |
| - Toplantı ve Bildiriler           |                    |                  |              |            |            |
| - Yayınlar                         | Eğitim Yeri/Kurumu | 🕆 Başlangıç Yılı | ↑ Bitiş Yılı | ↑ Açıklama | ↑ İşlemler |
| - Bilimsel Kurslar                 | « < <b>1</b> > »   |                  |              |            |            |
| errahi Operasyonlar                |                    |                  |              |            |            |
| otasyonlar                         |                    |                  |              |            |            |
| ildirimler                         |                    |                  |              |            |            |
| istem Kavıt Defteri                |                    |                  |              |            |            |

#### Viewing :

| Scientific Activities $\downarrow$       | Training and Ro                   | le Detail |        |               |             |             |     |
|------------------------------------------|-----------------------------------|-----------|--------|---------------|-------------|-------------|-----|
| - Trainings and Roles<br>- Master Thesis | -<br>Training Location/Institutio | n         |        | Tıp Fakültesi |             |             |     |
| - Qualification Exams                    | Starting Date                     | 2022      |        |               | Ending Date | Ending Date |     |
| - Projects and Technical                 | Description                       |           |        |               |             |             |     |
| - Administrative Duties                  |                                   |           |        |               |             |             |     |
| - Memberships                            |                                   |           |        |               |             |             | 11. |
| - Grants                                 | Back                              |           |        |               |             |             |     |
| - Interests                              | UNCR                              |           |        |               |             |             |     |
| - Patent and Licenses                    |                                   |           |        |               |             |             |     |
| - Articles                               |                                   |           |        |               |             |             |     |
| - Meetings and<br>Presentations          |                                   |           |        |               |             |             |     |
| - Publications                           |                                   |           |        |               |             |             |     |
| - Scientific Courses                     |                                   |           |        |               |             |             |     |
| Surgical Operations                      |                                   |           |        |               |             |             |     |
| Rotations                                |                                   |           |        |               |             |             |     |
| Notifications                            |                                   |           |        |               |             |             |     |
| Logs                                     |                                   |           |        |               |             |             |     |
|                                          |                                   |           | Contra |               |             |             |     |

| ğitimler ve Görevler           |                    |                    |              |            |            |
|--------------------------------|--------------------|--------------------|--------------|------------|------------|
| Jzmanlık Tezi                  | Eğitim Yeri/Kurumu | 🕆 🛛 Başlangıç Yılı | ↑ Bitiş Yılı | ↑ Açıklama | ↑ İşlemler |
| Jzmanlık Yeterlilik<br>navları |                    |                    |              |            |            |
| Proje ve Teknik<br>Ilışmalar   |                    |                    |              |            | <b>Q</b>   |
| dari Görevler                  |                    |                    |              |            |            |
| yelikler                       |                    |                    |              |            |            |
| urslar                         |                    |                    |              |            | <b>Q İ</b> |
| gi Alanları                    |                    |                    |              |            |            |
| atentler ve Lisanslar          |                    |                    |              |            | Q fi       |
| lakaleler                      |                    |                    |              |            | <b>e i</b> |
| oplantı ve Bildiriler          |                    |                    |              |            |            |
| ayınlar                        |                    |                    |              |            | <b>Q 1</b> |
| ilimsel Kurslar                |                    |                    |              |            |            |
| hi Operasyonlar                | Eğitim Yeri/Kurumu | 🕆 🛛 Başlangıç Yılı | ↑ Bitiş Yılı | 1 Açıklama | ↑ İşlemler |
| yonlar                         | « < <b>1</b> > »   |                    |              |            |            |
|                                | « < <b>1</b> > »   |                    |              |            |            |

## Addition:

| nsel Etkinlikler 🤳             | Yeni Eğitim ve     | Görev          |         |              |            |   |
|--------------------------------|--------------------|----------------|---------|--------------|------------|---|
| Eğitimler ve Görevler          | Eğitim Yeri/Kurumu |                | Seçiniz |              |            | ~ |
| Uzmanlık Yeterlilik<br>navları | Başlangıç Yılı     | Başlangıç Yılı |         | S Bitiş Yılı | Bitiş Yılı | 0 |
| Proje ve Teknik                | Açıklama           |                |         |              |            |   |
| alışmalar                      | Açıklama           |                |         |              |            |   |
| İdari Görevler                 |                    |                |         |              |            |   |
| Üyelikler                      |                    |                |         |              |            |   |
| Burslar                        | Kaydet Sıfırla G   | eri            |         |              |            |   |
| İlgi Alanları                  |                    |                |         |              |            |   |
| Patentler ve Lisanslar         |                    |                |         |              |            |   |
| Makaleler                      |                    |                |         |              |            |   |
| Toplantı ve Bildiriler         |                    |                |         |              |            |   |
| Yayınlar                       |                    |                |         |              |            |   |
| Bilimsel Kurslar               |                    |                |         |              |            |   |
| ahi Operasyonlar               |                    |                |         |              |            |   |
| isyonlar                       |                    |                |         |              |            |   |
| rimler                         |                    |                |         |              |            |   |
|                                |                    |                |         |              |            |   |

## Editing:

| ilimsel Etkinlikler ↓<br>- Eğitimler ve Görevler                                         | Eğitim ve Göre<br><sub>Eğitim</sub> Yeri/Kurumu | ev Güncelle |   |            |            | ~ |
|------------------------------------------------------------------------------------------|-------------------------------------------------|-------------|---|------------|------------|---|
| - Uzmanlık Tezi<br>- Uzmanlık Yeterlilik<br>Sınavları<br>- Proje ve Teknik<br>Calışmalar | Başlangıç Yılı<br>Açıklama                      | 2022        | 0 | Bitiş Yılı | Bitiş Yılı | Ŷ |
| - İdari Görevler<br>- Üyelikler<br>- Burslar                                             | Güncelle Sıfırla                                | Geri        |   |            |            |   |
| - İlgi Alanları<br>- Patentler ve Lisanslar<br>- Makaleler                               |                                                 |             |   |            |            |   |
| - Toplantı ve Bildiriler<br>- Yayınlar                                                   |                                                 |             |   |            |            |   |
| - Bilimsel Kurslar<br>errahi Operasyonlar<br>otasyonlar                                  |                                                 |             |   |            |            |   |
| ldirimler<br>stem Kayıt Defteri                                                          |                                                 |             |   |            |            |   |

## **Deletion :**

|                                    |                          | Bu kaydı silmek istediğiniz | den emin misiniz?             | ×          | Admin 🕤 🔽 🗸 🗸 |
|------------------------------------|--------------------------|-----------------------------|-------------------------------|------------|---------------|
| Logbook / Asistan / Asistan        |                          |                             | Tıp Fakültesi (2022-) silinec | ek.        |               |
| Bilimsel Etkinlikler 🗸             |                          |                             | Onay                          | a İptal    | . Veri Bek    |
| - Eğitimler ve Görevler            |                          |                             |                               |            |               |
| - Uzmanlık Tezi                    | Eğitim Yeri/Kurumu       | 1 Başlangıç Yılı            | 1 Bitiş Yılı                  | 1 Açıklama | ↑ İşlemler    |
| - Uzmanlık Yeterlilik<br>Sınavları |                          |                             |                               |            |               |
| - Proje ve Teknik<br>Çalışmalar    | Fakültes                 | Тір                         |                               |            | Q İI          |
| - İdari Görevler<br>- Üyelikler    |                          |                             |                               |            | Q. 1          |
| - Burslar                          |                          |                             |                               |            | Q.            |
| - İlgi Alanları                    |                          |                             |                               |            |               |
| - Patentler ve Lisanslar           |                          |                             |                               |            | Q 💼           |
| - Makaleler                        |                          |                             |                               |            | <b>Q 1</b>    |
| - Toplantı ve Bildiriler           |                          |                             |                               |            |               |
| - Yayınlar                         |                          |                             |                               |            | Q 💼           |
| - Bilimsel Kurslar                 |                          |                             |                               |            |               |
| Cerrahi Operasyonlar               | Eğitim Yeri/Kurumu       | 🗍 Başlangıç Yılı            | 🔶 Bitiş Yılı                  | Açıklama   | ↑ İşlemler    |
| Rotasyonlar                        | « < <b>1</b> > »         |                             |                               |            |               |
| Bildirimler                        |                          |                             |                               |            |               |
| Sistem Kayıt Defteri               |                          |                             |                               |            |               |
|                                    |                          |                             |                               |            |               |
| hook @ 2025 Asistan Bilai Sistan   | ni. Tüm bakları saklıdır |                             |                               |            | Ciplik Pality |

## - Master Thesis :

The Thesis Title, Start Year, End Year, and Advisor information are entered to create the Master Thesis.

| Bilimsel Etkinlikler 🔶 - Eğitimler ve Görevler | Uzmanlık Tezi G<br>Tez Başlığı | üncelleme |   |            |      |   |           |
|------------------------------------------------|--------------------------------|-----------|---|------------|------|---|-----------|
| - Uzmanlık Tezi                                | Örnek Tez Başlığı              |           |   |            |      |   |           |
| - Uzmanlık Yeterlilik<br>Sınavları             | Başlangıç Yılı                 | 2019      | ٢ | Bitiş Yılı | 2022 |   | <b>\$</b> |
| - Proje ve Teknik<br>Çalışmalar                | Danışman                       |           |   |            |      | × | <b>~</b>  |
| - İdari Görevler                               |                                |           |   |            |      |   |           |
| - Üyelikler                                    | Dış Danışman                   |           |   |            |      |   |           |
| - Burslar                                      | _                              |           |   |            |      |   |           |
| - İlgi Alanları                                | Güncelle Sıfırla               |           |   |            |      |   |           |
| - Patentler ve Lisanslar                       |                                |           |   |            |      |   |           |
| - Makaleler                                    |                                |           |   |            |      |   |           |
| - Toplantı ve Bildiriler                       |                                |           |   |            |      |   |           |
| - Yayınlar                                     |                                |           |   |            |      |   |           |
| - Bilimsel Kurslar                             |                                |           |   |            |      |   |           |
| Cerrahi Operasyonlar                           |                                |           |   |            |      |   |           |
| Rotasyonlar                                    |                                |           |   |            |      |   |           |
| Bildirimler                                    |                                |           |   |            |      |   |           |
| Sistem Kayıt Defteri                           |                                |           |   |            |      |   |           |

To manually add the **Advisor** value instead of selecting it from the list, the **External Advisor** option must be activated.

| ilimsel Etkinlikler ↓<br>- Eğitimler ve Görevler | Uzmanlık Tezi D      | letayı |            |      |  |
|--------------------------------------------------|----------------------|--------|------------|------|--|
| - Uzmanlık Tezi                                  | Örnek Tez Baslığı    |        |            |      |  |
| - Uzmanlık Yeterlilik<br>Sınavları               | Başlangıç Yılı       | 2019   | Bitiş Yılı | 2022 |  |
| - Proje ve Teknik<br>Çalışmalar                  | Dış Danışman         |        |            |      |  |
| - İdari Görevler                                 |                      |        |            |      |  |
| - Üyelikler                                      | Danışman             |        |            |      |  |
| - Burslar                                        | Prof. Dr. Örnek Kişi |        |            |      |  |
| - İlgi Alanları                                  |                      |        |            |      |  |
| - Patentler ve Lisanslar                         |                      |        |            |      |  |
| - Makaleler                                      |                      |        |            |      |  |
| - Toplantı ve Bildiriler                         |                      |        |            |      |  |
| - Yayınlar                                       |                      |        |            |      |  |
| - Bilimsel Kurslar                               |                      |        |            |      |  |
| errahi Operasyonlar                              |                      |        |            |      |  |
| otasyonlar                                       |                      |        |            |      |  |
| ldirimler                                        |                      |        |            |      |  |
| istem Kayıt Defteri                              |                      |        |            |      |  |
|                                                  |                      |        |            |      |  |

## - Qualification Exams:

The Qualification Exams are listed with Year, Result, and Description information.

Records can be filtered or sorted by Year, Result, or Description.

To view the details of a record, click the **View** button in the **Actions** column, which redirects to the relevant details page.

When the **Allow Changes** button is clicked, the **Delete** and **Add New** buttons become active, and the **View** button redirects to the update page. This allows any record in the list to be viewed, updated, or deleted.

| - Eğitimler ve Görevler            |                  |         |            |            |
|------------------------------------|------------------|---------|------------|------------|
| - Uzmanlık Tezi                    | Yıl              | ↑ Sonuç | ↑ Açıklama | ↑ İşlemler |
| - Uzmanlık Yeterlilik<br>Sınavları |                  |         |            |            |
| - Proje ve Teknik<br>Calısmalar    |                  |         |            | <b>Q 1</b> |
| - İdari Görevler                   | Yıl              | ↑ Sonuç | ↑ Açıklama | ↑ İşlemler |
| - Üyelikler                        | « < <b>1</b> > » |         |            |            |
| - Burslar                          |                  |         |            |            |
| - İlgi Alanları                    |                  |         |            |            |
| - Patentler ve Lisanslar           |                  |         |            |            |
| - Makaleler                        |                  |         |            |            |
| - Toplantı ve Bildiriler           |                  |         |            |            |
| - Yayınlar                         |                  |         |            |            |
| - Bilimsel Kurslar                 |                  |         |            |            |
| errahi Operasyonlar                |                  |         |            |            |
| otasyonlar                         |                  |         |            |            |
|                                    |                  |         |            |            |

Viewing :

| Bilimsel Etkinlikler ↓<br>- Eğitimler ve Görevler        | Uzmanlık Yeterlilik Sınavı Detayı<br><sup>Yıl</sup> | Sonuç     |
|----------------------------------------------------------|-----------------------------------------------------|-----------|
| - Uzmanlık Tezi<br>- Uzmanlık Yeterlilik                 | 2022 0                                              | Başanlı 🗸 |
| Sınavları<br>- Proje ve Teknik<br>Çalışmalar             | Apkama                                              |           |
| - Üyelikler<br>- Burslar                                 | Ger                                                 | ĥ         |
| - İlgi Alanları<br>- Patentler ve Lisanslar<br>Makalalar |                                                     |           |
| - Toplantı ve Bildiriler<br>- Yayınlar                   |                                                     |           |
| - Bilimsel Kurslar<br>Cerrahi Operasyonlar               |                                                     |           |
| Rotasyonlar<br>Bildirimler                               |                                                     |           |
| Sistem Kayıt Defteri                                     |                                                     |           |

## Addition :

| Bilimsel Etkinlikler $\downarrow$  | Yeni Uzmanlık Yeterlilik Sınavı |             |
|------------------------------------|---------------------------------|-------------|
| - Eğitimler ve Görevler            | Yil                             | Sonuç       |
| - Uzmanlık Tezi                    | Yil                             | Seçiniz 🗸 🗸 |
| - Uzmanlık Yeterlilik<br>Sınavları | Açıklama                        |             |
| - Proje ve Teknik<br>Çalışmalar    | Açıklama                        |             |
| - İdari Görevler                   |                                 |             |
| - Üyelikler                        | Kawdat Sifida Gari              |             |
| - Burslar                          | CCC CCC                         |             |
| - İlgi Alanları                    |                                 |             |
| - Patentler ve Lisanslar           |                                 |             |
| - Makaleler                        |                                 |             |
| - Toplantı ve Bildiriler           |                                 |             |
| - Yayınlar                         |                                 |             |
| - Bilimsel Kurslar                 |                                 |             |
| Cerrahi Operasyonlar               |                                 |             |
| Rotasyonlar                        |                                 |             |
| Bildirimler                        |                                 |             |
| Sistem Kayıt Defteri               |                                 |             |

Editing :

| Bilimsel Etkinlikler ↓<br>- Eğitimler ve Görevler<br>- Uzmanlık Tezi | Uzmanlık Yeterlilik Sınavı Güncelleme | Sonuç         |
|----------------------------------------------------------------------|---------------------------------------|---------------|
| - Uzmanlık Yeterlilik<br>Sınavları                                   | Apidama                               | Dožauni v i A |
| - Proje ve Teknik<br>Çalışmalar                                      |                                       |               |
| - İdari Görevler                                                     |                                       | ĥ             |
| - Üyelikler                                                          | Günealla Satura Gai                   |               |
| - Burslar                                                            | Somere Smith Cen                      |               |
| - İlgi Alanları                                                      |                                       |               |
| - Patentler ve Lisanslar                                             |                                       |               |
| - Makaleler                                                          |                                       |               |
| - Toplantı ve Bildiriler                                             |                                       |               |
| - Yayınlar                                                           |                                       |               |
| - Bilimsel Kurslar                                                   |                                       |               |
| Cerrahi Operasyonlar                                                 |                                       |               |
| Rotasyonlar                                                          |                                       |               |
| Bildirimler                                                          |                                       |               |
| Sistem Kayıt Defteri                                                 |                                       |               |
| Sistem Kayıt Defteri                                                 |                                       |               |

#### **Deletion**:

|                                                  |                             |                                           |                | Admin 😋 🔛      |
|--------------------------------------------------|-----------------------------|-------------------------------------------|----------------|----------------|
| Logbook / Assistant / Assistant                  |                             | Do you confirm the deletion?              | ×              |                |
|                                                  |                             | Examination information in year 2022 will | be deleted.    |                |
| Scientific Activities ↓<br>- Trainings and Roles |                             |                                           | Confirm Cancel | + Add New      |
| - Master Thesis                                  | Year                        | ↑ Result                                  | ↑ Description  | ↑ Actions      |
| - Qualification Exams                            |                             |                                           |                |                |
| - Projects and Technical<br>Works                |                             | Başarılı                                  |                | Q, 📋           |
| - Administrative Duties                          | Year                        | ↑ Result                                  | ↑ Description  | ↑ Actions      |
| - Memberships                                    |                             |                                           |                |                |
| - Grants                                         | « c 1 > »                   |                                           |                |                |
| - Interests                                      |                             |                                           |                |                |
| - Patent and Licenses                            |                             |                                           |                |                |
| - Articles                                       |                             |                                           |                |                |
| - Meetings and<br>Presentations                  |                             |                                           |                |                |
| - Publications                                   |                             |                                           |                |                |
| - Scientific Courses                             |                             |                                           |                |                |
| Surgical Operations                              |                             |                                           |                |                |
| Rotations                                        |                             |                                           |                |                |
| Notifications                                    |                             |                                           |                |                |
| Logs                                             |                             |                                           |                |                |
|                                                  |                             |                                           |                |                |
| Logbook © 2025 Assistant Information S           | ystem. All rights reserved. |                                           |                | Privacy Policy |

## - Projects and Technical Works

Projects and technical works are listed with information such as Location/Institution, Role, Start Year, End Year, and Description.

Records can be filtered or sorted by Location/Institution, Role, Start Year, End Year, and Description.

To view the details of a record, click the **View** button in the **Actions** column, which redirects to the relevant details page.

When the **Allow Changes** button is clicked, the **Delete** and **Add New** buttons become active, and the **View** button now redirects to the update page. This allows any record in the list to be viewed, updated, or deleted.

| - Eğitimler ve Görevler            |                    |       |                           |          | + 101    |
|------------------------------------|--------------------|-------|---------------------------|----------|----------|
| - Uzmanlık Tezi                    | Proje/Çalışma Yeri | Görev | Başlangıç Yılı Bitiş Yılı | Açıklama | İşlemler |
| - Uzmanlık Yeterlilik<br>Sınavları |                    |       |                           |          |          |
| - Proje ve Teknik<br>Çalışmalar    |                    |       |                           |          |          |
| - İdari Görevler                   |                    |       | Listelenecek kayıt yok. 🤇 | 0        |          |
| - Üyelikler                        |                    |       |                           |          |          |
| - Burslar                          |                    |       |                           |          |          |
| - İlgi Alanları                    |                    |       |                           |          |          |
| - Patentler ve Lisanslar           |                    |       |                           |          |          |
| - Makaleler                        |                    |       |                           |          |          |
| - Toplantı ve Bildiriler           |                    |       |                           |          |          |
| - Yayınlar                         |                    |       |                           |          |          |
| - Bilimsel Kurslar                 |                    |       |                           |          |          |
| rrahi Operasyonlar                 |                    |       |                           |          |          |
| tasyonlar                          |                    |       |                           |          |          |
| dirimler                           |                    |       |                           |          |          |
| tem Kavit Defteri                  |                    |       |                           |          |          |

## - Administrative Duties:

Administrative Tasks are listed with information such as Institution, Role, Start Year, End Year, and Description.

Records can be filtered or sorted by **Institution**, **Role**, **Start Year**, **End Year**, and **Description**.

To view the details of a record, click the **View** button in the **Actions** column, which redirects to the relevant details page.

| Scientific Activities ↓           | Institution | Duty | Starting Year Ending Year | r Description | Actions |
|-----------------------------------|-------------|------|---------------------------|---------------|---------|
| - Trainings and Roles             |             |      |                           |               |         |
| - Master Thesis                   |             |      |                           |               |         |
| - Qualification Exams             |             |      |                           |               |         |
| - Projects and Technical<br>Works |             |      | No record found.          | $\oslash$     |         |
| - Administrative Duties           |             |      |                           |               |         |
| - Memberships                     |             |      |                           |               |         |
| - Grants                          |             |      |                           |               |         |
| - Interests                       |             |      |                           |               |         |
| - Patent and Licenses             |             |      |                           |               |         |
| - Articles                        |             |      |                           |               |         |
| - Meetings and                    |             |      |                           |               |         |
| Presentations                     |             |      |                           |               |         |
| - Publications                    |             |      |                           |               |         |
| - Scientific Courses              |             |      |                           |               |         |
| Surgical Operations               |             |      |                           |               |         |
| Rotations                         |             |      |                           |               |         |
| Notifications                     |             |      |                           |               |         |
| Logs                              |             |      |                           |               |         |
|                                   |             |      |                           |               |         |

- Memberships:

**Memberships** are listed with information such as **Institution**, **Start Year**, **End Year**, and **Description**.

Records can be filtered or sorted by Institution, Start Year, End Year, and Description.

To view the details of a record, click the **View** button in the **Actions** column, which redirects to the relevant details page.

When the **Allow Changes** button is clicked, the **Delete** and **Add New** buttons become active, and the **View** button now redirects to the update page. This allows any record in the list to be viewed, updated, or deleted.

| Scientific Activities             | Leadhadan . | 6             | F           | B           | A       |
|-----------------------------------|-------------|---------------|-------------|-------------|---------|
| Training and Dalas                | Institution | Starting Year | Ending Year | Description | Actions |
| - Irainings and Roles             |             |               |             |             |         |
| - Master Thesis                   |             |               |             |             |         |
| - Qualification Exams             |             |               |             |             |         |
| - Projects and Technical<br>Works |             |               | No record   | l found. ⊘  |         |
| - Administrative Duties           |             |               |             |             |         |
| - Memberships                     |             |               |             |             |         |
| - Grants                          |             |               |             |             |         |
| - Interests                       |             |               |             |             |         |
| - Patent and Licenses             |             |               |             |             |         |
| - Articles                        |             |               |             |             |         |
| - Meetings and<br>Presentations   |             |               |             |             |         |
| - Publications                    |             |               |             |             |         |
| - Scientific Courses              |             |               |             |             |         |
| Surgical Operations               |             |               |             |             |         |
| Rotations                         |             |               |             |             |         |
| Notifications                     |             |               |             |             |         |
| Logs                              |             |               |             |             |         |
|                                   |             |               |             |             |         |

- Grants:

Grants are listed with information such as Institution, Grant Name, Start Year, End Year, and Description.

Records can be filtered or sorted by **Institution**, **Grant Name**, **Start Year**, **End Year**, and **Description**.

To view the details of a record, click the **View** button in the **Actions** column, which redirects to the relevant details page.

When the **Allow Changes** button is clicked, the **Delete** and **Add New** buttons become active, and the **View** button now redirects to the update page. This allows any record in the list to be viewed, updated, or deleted.

| Scientific Activities             | Institution | Grant Name | Starting Year Ending Year Description | Actions |
|-----------------------------------|-------------|------------|---------------------------------------|---------|
| - Trainings and Roles             |             |            |                                       |         |
| - Master Thesis                   |             |            |                                       |         |
| - Qualification Exams             |             |            |                                       |         |
| - Projects and Technical<br>Works |             |            | No record found. ⊘                    |         |
| - Administrative Duties           |             |            |                                       |         |
| - Memberships                     |             |            |                                       |         |
| - Grants                          |             |            |                                       |         |
| - Interests                       |             |            |                                       |         |
| - Patent and Licenses             |             |            |                                       |         |
| - Articles                        |             |            |                                       |         |
| - Meetings and<br>Presentations   |             |            |                                       |         |
| - Publications                    |             |            |                                       |         |
| - Scientific Courses              |             |            |                                       |         |
| Surgical Operations               |             |            |                                       |         |
| Rotations                         |             |            |                                       |         |
| Notifications                     |             |            |                                       |         |
| Logs                              |             |            |                                       |         |

#### - Interests :

When a new interest is added from the upper section, it is listed below along with its name.

To view the details of a record, click the **View** button in the **Actions** column, which redirects to the relevant details page.

| - Eğitimler ve Görevler            | llgi Alani Detayi |         |                           |          |
|------------------------------------|-------------------|---------|---------------------------|----------|
| - Uzmanlık Tezi                    | İlgi Alanı        | Seçiniz |                           |          |
| - Uzmanlık Yeterlilik<br>Sınavları | İlgi Alanı        |         |                           | İşlemler |
| - Proje ve Teknik<br>Çalışmalar    |                   |         |                           |          |
| - İdari Görevler                   |                   |         |                           |          |
| - Üyelikler                        |                   |         | Listelenecek kayıt yok. ⊘ |          |
| - Burslar                          |                   |         |                           |          |
| - İlgi Alanları                    |                   |         |                           |          |
| - Patentler ve Lisanslar           |                   |         |                           |          |
| - Makaleler                        |                   |         |                           |          |
| - Toplantı ve Bildiriler           |                   |         |                           |          |
| - Yayınlar                         |                   |         |                           |          |
| - Bilimsel Kurslar                 |                   |         |                           |          |
| errahi Operasyonlar                |                   |         |                           |          |
| otasyonlar                         |                   |         |                           |          |
| ldirimler                          |                   |         |                           |          |

| Scientific Activities<br>- Trainings and Roles<br>- Master Thesis<br>- Qualification Exams | Create Interest<br>Interest<br>Save Reset | Select |                   |         | <b>v</b> |
|--------------------------------------------------------------------------------------------|-------------------------------------------|--------|-------------------|---------|----------|
| - Projects and Technical<br>Works                                                          | Interest                                  |        |                   | Actions |          |
| - Administrative Duties                                                                    |                                           |        |                   |         |          |
| - Memberships                                                                              |                                           |        |                   |         |          |
| - Grants                                                                                   |                                           |        |                   |         |          |
| - Interests                                                                                |                                           | No     | o record found. 🧭 |         |          |
| - Patent and Licenses                                                                      |                                           |        |                   |         |          |
| - Articles                                                                                 |                                           |        |                   |         |          |
| - Meetings and<br>Presentations                                                            |                                           |        |                   |         |          |
| - Publications                                                                             |                                           |        |                   |         |          |
| - Scientific Courses                                                                       |                                           |        |                   |         |          |
| Surgical Operations                                                                        |                                           |        |                   |         |          |
| Rotations                                                                                  |                                           |        |                   |         |          |
| Notifications                                                                              |                                           |        |                   |         |          |
| Logs                                                                                       |                                           |        |                   |         |          |

### - Patents and Licenses :

Patents and licenses are listed with the following information: **Name, Type, Role, Year,** and **Description.** 

Records can be filtered or sorted by Name, Type, Role, Year, and Description fields.

To view the details of a record, click the **View** button in the **Actions** column, which redirects to the relevant details page.

| <ul> <li>Trainings and Roles</li> </ul> |      |      |      |                     |             |         |
|-----------------------------------------|------|------|------|---------------------|-------------|---------|
| Master Thesis                           | Name | Туре | Role | Year                | Description | Actions |
| Qualification Exams                     |      |      |      |                     |             |         |
| Projects and Technical<br>Vorks         |      |      |      |                     |             |         |
| Administrative Duties                   |      |      |      |                     |             |         |
| Memberships                             |      |      | ľ    | No record Tourid. 🕖 |             |         |
| Grants                                  |      |      |      |                     |             |         |
| Interests                               |      |      |      |                     |             |         |
| Patent and Licenses                     |      |      |      |                     |             |         |
| Articles                                |      |      |      |                     |             |         |
| Meetings and<br>Presentations           |      |      |      |                     |             |         |
| - Publications                          |      |      |      |                     |             |         |
| Scientific Courses                      |      |      |      |                     |             |         |
| gical Operations                        |      |      |      |                     |             |         |
| ations                                  |      |      |      |                     |             |         |
|                                         |      |      |      |                     |             |         |

- Articles:

Articles are listed with the following information: Article Name, Journal Name, Authors, Scope, Type, INDEX, Q\_Value, Year, and Description.

Records can be filtered or sorted by Article Name, Journal Name, Authors, Scope, Type, INDEX, Q\_Value, Year, and Description fields.

To view the details of a record, click the **View** button in the **Actions** column, which redirects to the relevant details page.

| Bilimsel Etkinlikler 🗸 🧎           | Makale Adı | Dergi Adı | Yazarlar | Kapsam             | Tür    | INDEX | Q_Value | Yil | Açıklama | İşlemler |
|------------------------------------|------------|-----------|----------|--------------------|--------|-------|---------|-----|----------|----------|
| - Eğitimler ve Görevler            |            |           |          |                    |        |       |         |     |          |          |
| - Uzmanlık Tezi                    |            |           |          |                    |        |       |         |     |          |          |
| - Uzmanlık Yeterlilik<br>Sınavları |            |           |          | 1                  |        |       |         |     |          |          |
| - Proje ve Teknik<br>Çalışmalar    |            |           |          | Listelenecek kayıt | уок. ⊘ |       |         |     |          |          |
| - İdari Görevler                   |            |           |          |                    |        |       |         |     |          |          |
| - Üyelikler                        |            |           |          |                    |        |       |         |     |          |          |
| - Burslar                          |            |           |          |                    |        |       |         |     |          |          |
| - İlgi Alanları                    |            |           |          |                    |        |       |         |     |          |          |
| - Patentler ve Lisanslar           |            |           |          |                    |        |       |         |     |          |          |
| - Makaleler                        |            |           |          |                    |        |       |         |     |          |          |
| - Toplantı ve Bildiriler           |            |           |          |                    |        |       |         |     |          |          |
| - Yayınlar                         |            |           |          |                    |        |       |         |     |          |          |
| - Bilimsel Kurslar                 |            |           |          |                    |        |       |         |     |          |          |
| Cerrahi Operasyonlar               |            |           |          |                    |        |       |         |     |          |          |
| Rotasyonlar                        |            |           |          |                    |        |       |         |     |          |          |
| Bildirimler                        |            |           |          |                    |        |       |         |     |          |          |
| Sistem Kayıt Defteri               |            |           |          |                    |        |       |         |     |          |          |
|                                    |            |           |          |                    |        |       |         |     |          |          |

## - Meetings and Presentations :

Meetings and Presentations are listed with the following information: **Meeting, Paper Title, Author(s), Scope, Year,** and **Description**.

Records can be filtered or sorted by **Meeting**, **Paper Title**, **Authors**, **Scope**, **Year**, and **Description** fields.

To view the details of a record, click the **View** button in the **Actions** column, which redirects to the relevant details page.

When the **Allow Changes** button is clicked, the **Delete** and **Add New** buttons become active, and the **View** button now redirects to the update page. This allows any record in the list to be viewed, updated, or deleted.

| Bilimsel Etkinlikler $\downarrow$  | Toplantı | Bildiri Başlığı | Yazarlar  | Kapsam          | Yıl | Açıklama | İşlemler |
|------------------------------------|----------|-----------------|-----------|-----------------|-----|----------|----------|
| - Eğitimler ve Görevler            |          |                 |           |                 |     |          |          |
| - Uzmanlık Tezi                    |          |                 |           |                 |     |          |          |
| - Uzmanlık Yeterlilik<br>Sınavları |          |                 | Listolopo | cok kavit vok 🖉 |     |          |          |
| - Proje ve Teknik<br>Çalışmalar    |          |                 | Listelene |                 |     |          |          |
| - İdari Görevler                   |          |                 |           |                 |     |          |          |
| - Üyelikler                        |          |                 |           |                 |     |          |          |
| - Burslar                          |          |                 |           |                 |     |          |          |
| - İlgi Alanları                    |          |                 |           |                 |     |          |          |
| - Patentler ve Lisanslar           |          |                 |           |                 |     |          |          |
| - Makaleler                        |          |                 |           |                 |     |          |          |
| - Toplantı ve Bildiriler           |          |                 |           |                 |     |          |          |
| - Yayınlar                         |          |                 |           |                 |     |          |          |
| - Bilimsel Kurslar                 |          |                 |           |                 |     |          |          |
| Cerrahi Operasyonlar               |          |                 |           |                 |     |          |          |
| Rotasyonlar                        |          |                 |           |                 |     |          |          |
| Bildirimler                        |          |                 |           |                 |     |          |          |
| Sistem Kayıt Defteri               |          |                 |           |                 |     |          |          |
|                                    |          |                 |           |                 |     |          |          |

#### Adding Meetings and Presentations :

When the **Presentation** field is activated, it is mandatory to fill in the **Paper Title** and **Author(s)** fields.

| Uzmanlık Tezi                           | Toplanti        |                 | Seçiniz |    |        |         |  |  |  |
|-----------------------------------------|-----------------|-----------------|---------|----|--------|---------|--|--|--|
| - Uzmanlık Yeterlilik<br>Sınavları      | Yıl             | Yıl             |         | \$ | Kapsam | Seçiniz |  |  |  |
| - Proje ve Teknik<br>Calemalar          | Görev           | Seçiniz         |         | \$ |        |         |  |  |  |
| - İdari Görevler                        | Bildiri         |                 |         |    |        |         |  |  |  |
| - Üyelikler                             |                 |                 |         |    |        |         |  |  |  |
| - Burslar                               | Bildiri Başlığı | Bildiri Başlığı |         |    |        |         |  |  |  |
| - İlgi Alanları                         | Bildiri Başlığı |                 |         |    |        |         |  |  |  |
| - Patentler ve Lisanslar<br>- Makaleler | Yazar(lar)      |                 | Seçiniz |    |        |         |  |  |  |
| - Toplantı ve Bildiriler                |                 |                 |         |    |        |         |  |  |  |
| - Yayınlar                              | Açıklama        |                 |         |    |        |         |  |  |  |
| - Bilimsel Kurslar                      | Açıklama        |                 |         |    |        |         |  |  |  |
| rrahi Operasyonlar                      |                 |                 |         |    |        |         |  |  |  |
| territer.                               |                 |                 |         |    |        |         |  |  |  |

### - Publications:

Publications are listed with the following information: **Work Name, Type, Role(s), Scope, Year**, and **Description**.

Records can be filtered or sorted by **Work Name, Type, Role(s), Scope, Year**, and **Description**.

To view the details of a record, click the **View** button in the **Actions** column to be redirected to the relevant detail page.

| Bilimsel Etkinlikler 🗸 🗸           | Eser Adı | Tür | Görev(ler) | Kapsam        | Basım Yılı | Açıklama | İşlemler |
|------------------------------------|----------|-----|------------|---------------|------------|----------|----------|
| - Eğitimler ve Görevler            |          |     |            |               |            |          |          |
| - Uzmanlık Tezi                    |          |     |            |               |            |          |          |
| - Uzmanlık Yeterlilik<br>Sınavları |          |     | Listelene  | cek kavit vok | 0          |          |          |
| - Proje ve Teknik<br>Çalışmalar    |          |     | Listerene  | Cek kayît yok |            |          |          |
| - İdari Görevler                   |          |     |            |               |            |          |          |
| - Üyelikler                        |          |     |            |               |            |          |          |
| - Burslar                          |          |     |            |               |            |          |          |
| - İlgi Alanları                    |          |     |            |               |            |          |          |
| - Patentler ve Lisanslar           |          |     |            |               |            |          |          |
| - Makaleler                        |          |     |            |               |            |          |          |
| - Toplantı ve Bildiriler           |          |     |            |               |            |          |          |
| - Yayınlar                         |          |     |            |               |            |          |          |
| - Bilimsel Kurslar                 |          |     |            |               |            |          |          |
| Cerrahi Operasyonlar               |          |     |            |               |            |          |          |
| Rotasyonlar                        |          |     |            |               |            |          |          |
| Bildirimler                        |          |     |            |               |            |          |          |
| Sistem Kayıt Defteri               |          |     |            |               |            |          |          |

- Scientific Courses :

Scientific Courses are listed with the following information: **Course Name, Course Place, Course Date**, and **Description**.

Records can be filtered or sorted by **Course Name, Course Place, Course Date**, and **Description**.

To view the details of a record, click the **View** button in the **Actions** column to be redirected to the relevant detail page.

When the **Allow Changes** button is clicked, the **Delete** and **Add New** buttons become active, and the **View** button redirects to the update page. This allows any record in the list to be viewed, updated, or deleted.

| Bilimsel Etkinlikler 4          | Kurs Adı | Kurs Yeri | Kurs Tarihi              | Açıklama | İşlemler |
|---------------------------------|----------|-----------|--------------------------|----------|----------|
| - Eğitimler ve Görevler         |          |           |                          |          |          |
| - Uzmanlık Tezi                 |          |           |                          |          |          |
| - Uzmanlık Yeterlilik           |          |           |                          |          |          |
| Sinavlari                       |          | L         | istelenecek kayıt yok. ( | 0        |          |
| - Proje ve Teknik<br>Calismalar |          |           |                          |          |          |
| İdəri Görəvlər                  |          |           |                          |          |          |
| OueBldge                        |          |           |                          |          |          |
| - Oyelikler                     |          |           |                          |          |          |
| - Burslar                       |          |           |                          |          |          |
| - İlgi Alanları                 |          |           |                          |          |          |
| - Patentler ve Lisanslar        |          |           |                          |          |          |
| - Makaleler                     |          |           |                          |          |          |
| - Toplantı ve Bildiriler        |          |           |                          |          |          |
| - Yayınlar                      |          |           |                          |          |          |
| - Bilimsel Kurslar              |          |           |                          |          |          |
| Cerrahi Operasyonlar            |          |           |                          |          |          |
| Rotasyonlar                     |          |           |                          |          |          |
| Bildirimler                     |          |           |                          |          |          |
| Sistem Kavit Defteri            |          |           |                          |          |          |
|                                 |          |           |                          |          |          |

- Surgical Operations:

Surgical Operations are listed with the following information: **Operation Date** and **Summary**.

Records can be sorted by **Operation Date** and **Summary**, and can be filtered by **Operation Date**.

To view the details of a record, click the **View** button in the **Actions** column to be redirected to the relevant detail page.

When the **Allow Changes** button is clicked, the **Delete** and **Add New** buttons become active, and the **View** button is redirected to the update page. This allows any record in the list to be viewed, updated, or deleted.

| Bilimsel Etkinlikler →<br>Cerrahi Operasyonlar<br>Rotasyonlar<br>Bildirimler | Operasyon Başlangıç Tarihi<br>Örneli: 2021-01-28 | Oper<br>Orr                                             | asyon Bitiş Tarihi<br>hek: 2021-01-28 | + Yeni Bak |
|------------------------------------------------------------------------------|--------------------------------------------------|---------------------------------------------------------|---------------------------------------|------------|
| Sistem Kayıt Defteri                                                         | Operasyon Tarihi                                 | ↑ Özet                                                  |                                       | İşlemler   |
|                                                                              | 2024-10-01                                       | sternotomy (Surgeon), wiring (Surgeon), ca<br>(Surgeon) | annulation (Surgeon), lita            | ۹ ا        |
|                                                                              | 2025-02-20                                       | - , ** missing **                                       |                                       | <b>Q</b>   |
|                                                                              | Operasyon Tarihi                                 | ↑ Özet                                                  |                                       | ∫ İşlemler |
|                                                                              | e ( 1 ) p                                        |                                                         |                                       |            |

#### Viewing :

| imsel Etkinlikler 💛 | Cerrahi Operasyon Detayı |                               |         |        |                |         |   |          |          |         |
|---------------------|--------------------------|-------------------------------|---------|--------|----------------|---------|---|----------|----------|---------|
| rrahi Operasyonlar  | Operasyon Tarihi         |                               |         |        | Hasta (Baş Har | fler)   |   |          |          |         |
| tasyonlar           | 2024-10-01               |                               |         |        |                |         |   |          |          |         |
| dirimler            |                          |                               |         |        |                |         |   |          |          |         |
| tem Kayıt Defteri   | Sorumlu Cerrah           |                               |         |        |                |         |   |          |          |         |
|                     | Asistan 1                |                               |         |        | Asistan 2      |         |   |          |          |         |
|                     |                          |                               |         | $\sim$ | Seçiniz        |         |   |          |          |         |
|                     | Asistan 3                |                               |         |        | Asistan 4      |         |   |          |          |         |
|                     | Seçiniz                  |                               |         | $\sim$ | Seçiniz        |         |   |          |          |         |
|                     | O Minivaly Invasive      |                               |         |        |                |         |   |          |          | Sıfırla |
|                     |                          |                               |         |        |                |         |   |          |          | Sıfırla |
|                     | CABG Comcor<br>3 + V     | nitant<br>entricular aneurysm |         | × Po   | st mi vsd      |         |   | × Other  |          |         |
|                     | VALVE                    |                               |         |        |                |         |   |          |          |         |
|                     | Aort Seçiniz             | ♦ Mitral                      | Seçiniz | ¢      | Tricuspid      | Seçiniz | ÷ | Pulmoner | Seçiniz  |         |
|                     | CONGENITAL               |                               |         |        |                |         |   |          |          |         |
|                     | And                      | A Mitral                      | Casiala |        | Triguanid      | Casiala |   | Bulmoner | Continin |         |

### Addition :

| rahi Operasyonlar            | Operasyon Tarihi  |         |   | Hasta (Baş Harfler) |  |
|------------------------------|-------------------|---------|---|---------------------|--|
| asyonlar                     | Örnek: 2021-01-28 |         |   | Hasta (Baş Harfler) |  |
| lirimler<br>em Kayıt Defteri | Sorumlu Cerrah    | Seçiniz |   |                     |  |
|                              | Asistan 1         |         |   | Asistan 2           |  |
|                              | Seçiniz           |         | V | Seçiniz             |  |
|                              | Asistan 3         |         |   | Asistan 4           |  |
|                              | Seçiniz           |         | ~ | Seçiniz             |  |
|                              | Kaydet            |         |   |                     |  |
|                              | Açıklama          |         |   |                     |  |
|                              | Açıklama          |         |   |                     |  |
|                              |                   |         |   |                     |  |
|                              |                   |         |   |                     |  |

When the **Save** button is clicked, the lower section of the page opens.

| $\equiv$                    |                      |           |            |         | Başarılı!                   | × |  |  |  |
|-----------------------------|----------------------|-----------|------------|---------|-----------------------------|---|--|--|--|
| Lookook / Asistan / Asistan |                      |           |            |         | İşlem başarıyla tamamlandı. |   |  |  |  |
| Logbook / Asistan / Asistan |                      |           |            |         |                             |   |  |  |  |
|                             | Asistan 3            | Asistan 4 |            |         |                             |   |  |  |  |
|                             | Seçiniz              | Seçiniz   |            |         |                             |   |  |  |  |
|                             | Güncelle             |           |            |         |                             |   |  |  |  |
|                             | 🔾 × Kalp Cerrahisi   |           |            |         |                             |   |  |  |  |
|                             | 🔵 🛪 Damar Cerrahisi  |           |            |         |                             |   |  |  |  |
|                             | Procedure            | Surgeon   | Assistance |         |                             |   |  |  |  |
|                             | Sternotomy           | Seçiniz   | ~          | Seçiniz |                             | ~ |  |  |  |
|                             | Wiring               | Seçiniz   | ~          | Seçiniz |                             | ~ |  |  |  |
|                             | Cannulation          | Seçiniz   | ~          | Seçiniz |                             | ~ |  |  |  |
|                             | Decannulation        | Seçiniz   | ~          | Seçiniz |                             | ~ |  |  |  |
|                             | LITA                 | Seçiniz   | ~          | Seçiniz |                             | ~ |  |  |  |
|                             | RITA                 | Seçiniz   | ~          | Seçiniz |                             | ~ |  |  |  |
|                             | Radial               | Seçiniz   | ~          | Seçiniz |                             | ~ |  |  |  |
|                             | Saphenus Ven         | Seçiniz   | ~          | Seçiniz |                             | ~ |  |  |  |
|                             | Distal Anastomosis   | Seçiniz   | ~          | Seçiniz |                             | ~ |  |  |  |
|                             | Proximal Anastomosis | Seçiniz   | ~          | Seçiniz |                             | ~ |  |  |  |

| ≡                           |                                   |             |                      |         | Admin 🗲 | <b>c</b>   ~ |
|-----------------------------|-----------------------------------|-------------|----------------------|---------|---------|--------------|
| Logbook / Asistan / Asistan |                                   |             |                      |         |         |              |
|                             | - Chordian Harvesting             | Jeyii likaa |                      | Seyman  |         |              |
|                             | X-Clamp                           | Seçiniz     | <ul> <li></li> </ul> | Seçiniz |         |              |
|                             | Cardioplegia                      | Seçiniz     | ~                    | Seçiniz |         | <b>v</b>     |
|                             |                                   |             |                      |         |         |              |
|                             | Procedure*                        | Surgeon     |                      |         |         |              |
|                             | Cardiac Tx                        | Seçiniz     |                      |         |         | ~            |
|                             | MCS / LVAD                        | Seçiniz     |                      |         |         | ~            |
|                             | Cardiac Tumor                     | Seçiniz     |                      |         |         | •            |
|                             | Pericardial Surgery               | Seçiniz     |                      |         |         | <b>v</b>     |
|                             | Cardiac / Great Vascular Injuries | Seçiniz     |                      |         |         | <b>v</b>     |
|                             | PACE / ICD                        | Seçiniz     |                      |         |         |              |
|                             | IABP                              | Seçiniz     |                      |         |         | •            |
|                             | Pulmoner Arter                    | Seçiniz     |                      |         |         | •            |
|                             | Sternal Repair                    | Seçiniz     |                      |         |         | ~            |
|                             | Açıklama                          |             |                      |         |         |              |
|                             | Açıklama                          |             |                      |         |         |              |
|                             |                                   |             |                      |         |         |              |
|                             |                                   |             |                      |         |         |              |
|                             |                                   |             |                      |         |         | lti.         |
|                             | Güncelle Sifirla Geri             |             |                      |         |         |              |
|                             |                                   |             |                      |         |         |              |

## Editing :

| errahi Operasyonlar              | Operasyon Tarihi                                             | Hasta (Baş Harfler) |                  |         |
|----------------------------------|--------------------------------------------------------------|---------------------|------------------|---------|
| otasyonlar                       | 2024-10-01                                                   |                     |                  |         |
| ildirimler<br>stem Kayıt Defteri | Sorumlu Cerrah                                               |                     |                  | ×       |
|                                  | Asistan 1                                                    | Asistan 2           |                  |         |
|                                  |                                                              | X V Seçiniz         |                  |         |
|                                  | Asistan 3                                                    | Asistan 4           |                  |         |
|                                  | Seçiniz                                                      | Seçiniz             |                  |         |
|                                  | Günceile                                                     |                     |                  |         |
|                                  | Minivaly Invasive      Conventional     ON PUMP     OFF PUMP |                     |                  | Sifirla |
|                                  | CABG Concomitant                                             | Post mi vsd         | Other            |         |
|                                  | VALVE<br>Aort Seciniz                                        | Tricuspid Seciniz   | Pulmoner Seciniz |         |
|                                  |                                                              |                     |                  |         |

Deletion :

| =                           |                            |                                                                              | Admin 🕣 🔽 🖂 🗸 |
|-----------------------------|----------------------------|------------------------------------------------------------------------------|---------------|
| Logbook / Asistan / Asistan |                            | Bu kaydı silmek istediğinizden emin misiniz?                                 |               |
| Adres                       |                            | 2024-10-01 (ID: ) silinecek.                                                 |               |
|                             |                            | Onayla Iptal                                                                 |               |
| Güncelle                    |                            |                                                                              | Si            |
| Bilimsel Etkinlikler →      | Operasyon Başlangıç Tarihi | Operatyon Bitiş Tarihi                                                       |               |
| Cerrahi Operasyonlar        | Örnek: 2021-01-28          | Örnek: 2021-01-28                                                            |               |
| Rotasyonlar                 |                            |                                                                              |               |
| Bildirimler                 |                            |                                                                              | + Yeni Ekle   |
| Sistem Kayıt Defteri        | Operasyon Tarihi           | ↑ Özet                                                                       |               |
|                             | 2024-10-01                 | stemotomy (Surgeon), wiring (Surgeon), cannulation (Surgeon), lita (Surgeon) |               |
|                             | Operasyon Tarihi           | ↑ Özet ↑ İşlemler                                                            |               |
|                             | « < <b>1</b> > »           |                                                                              |               |
|                             |                            |                                                                              |               |
|                             |                            |                                                                              |               |
|                             |                            |                                                                              |               |
|                             |                            |                                                                              |               |

### - Rotations:

Rotations are listed with **Branch Code**, **Branch Name**, **Start Date**, **End Date**, and **Description** information.

Records can be sorted or filtered by **Branch Code**, **Branch Name**, **Start Date**, **End Date**, and **Description** fields.

To view the details of a record, click the **View** button in the **Actions** column to be redirected to the relevant detail page.

| imsel Etkinlikler →   | Başlangıç Tarihi<br>Örnek: 2021-01-28 |                    | Bitiş Tarihi<br>Örnek: 2021-01-2 | 8                     |            |
|-----------------------|---------------------------------------|--------------------|----------------------------------|-----------------------|------------|
| tasyonlar<br>dirimler | Branş Kodu 🗍 Branş Adı                | 🕆 Başlangıç Tarihi | ↑ Bitiş Tarihi                   | ↑ Açıklama            | ↑ İşlemler |
| tem Kayıt Defteri     | Anesteziyoloji ve Reanimasyon         | 2024-06-03         | 2024-07-31                       | Test rotasyon bilgisi | Q          |
|                       | Branş Kodu 🔶 Branş Adı                | 🕆 Başlangıç Tarihi | ↑ Bitiş Tarihi                   | ↑ Açıklama            | ↑ İşlemler |
|                       | e c 1 s s                             |                    |                                  |                       |            |
|                       |                                       |                    |                                  |                       |            |
|                       |                                       |                    |                                  |                       |            |
|                       |                                       |                    |                                  |                       |            |
|                       |                                       |                    |                                  |                       |            |

## Viewing :

| Operasyonlar  | Branş                 | Anesteziyoloji ve Reanimasyon |  |
|---------------|-----------------------|-------------------------------|--|
| onlar         | Başlangıç Tarihi      |                               |  |
| Kayıt Defteri | 2024-06-03            |                               |  |
|               | Bitiş Tarihi          |                               |  |
|               | 2024-07-31            |                               |  |
|               | Açıklama              |                               |  |
|               | Test rotasyon bilgisi |                               |  |
|               |                       |                               |  |
|               |                       |                               |  |
|               | Geri                  |                               |  |
|               |                       |                               |  |
|               |                       |                               |  |

## Addition :

| Bilimsel Etkinlikler → | Yeni Rotasyon       |         |        |
|------------------------|---------------------|---------|--------|
| Detasionalor           | Branş               | Seçiniz | $\sim$ |
| Bildirimler            | Başlangıç Tarihi    |         |        |
| Sistem Kayıt Defteri   | Örnek: 2021-01-28   |         |        |
|                        | Bitiş Tarihi        |         |        |
|                        | Örnek: 2021-01-28   |         |        |
|                        | Açıklama            |         |        |
|                        | Açıklama            |         |        |
|                        |                     |         |        |
|                        | Kaydet Sıfırla Geri |         |        |
|                        |                     |         |        |
|                        |                     |         |        |
|                        |                     |         |        |
|                        |                     |         |        |

## Editing :

| iilimsel Etkinlikler → | Rotasyon Güncelle     |                               |       |
|------------------------|-----------------------|-------------------------------|-------|
|                        | Branş                 | Anesteziyoloji ve Reanimasyon | x   ~ |
| lildirimler            | Başlangıç Tarihi      |                               |       |
| istem Kayıt Defteri    | 2024-06-03            |                               |       |
|                        | Bitiş Tarihi          |                               |       |
|                        | 2024-07-31            |                               |       |
|                        | Açıklama              |                               |       |
|                        | Test rotasyon bilgisi |                               |       |
|                        |                       |                               |       |
|                        | Güncelle Sıfırla Geri |                               | ĥ     |
|                        |                       |                               |       |
|                        |                       |                               |       |
|                        |                       |                               |       |
|                        |                       |                               |       |

**Deletion**:

| Bu kaydı silmek istediğinizden emin misiniz? ×                                  |  |
|---------------------------------------------------------------------------------|--|
| Anesteziyoloji ve Reanimasyon (2024-06-03 - 2024-07-31) rotasyonu<br>silinecek. |  |
| Onayla İptal                                                                    |  |

#### - Notifications:

Notifications received by the assistant are listed with **Title, Content, Sending Status, Send Time,** and **Attachments** information.

Records can be sorted by **Title, Content,** and **Send Time** fields, and filtered by **Title** and **Content**.

To view the details of a record, click the **View** button in the **Actions** column to be redirected to the relevant detail page.

| Bilimsel Etkinlikler →<br>Cerrahi Operasyonlar | Başlangıç Zamanı<br>Örnek: 2021-01-28 |        | Bitiş Zamanı<br>Örnel: 2021-01-28 |                    |                 |       |          |
|------------------------------------------------|---------------------------------------|--------|-----------------------------------|--------------------|-----------------|-------|----------|
| Rotasyonlar<br>Bildirimler                     | Başlık                                | İçerik |                                   | Gönderim<br>Durumu | Gönderim Zamanı | Ekler | İşlemler |
| Sistem Kayıt Defteri                           |                                       |        |                                   |                    |                 |       |          |
|                                                |                                       |        |                                   |                    |                 |       |          |
|                                                |                                       |        |                                   |                    |                 |       |          |

### - System Log :

Log records are listed with User, Method Name, Operation Time, Operation Duration (ms), IP Address, and Result information.

Records can be sorted or filtered by User, Method Name, Operation Time, Operation Duration (ms), IP Address, and Result fields.

To view the details of a record, click the **View** button in the **Actions** column to be redirected to the relevant detail page.

| Bilimsel Etkinlikler →<br>Cerrahi Operasyonlar<br>Rotasyonlar<br>Bildirimler | Başlangıç Zamanı<br>Örnel: 2021-01-28<br>Minimum İşlem Süresi (ms)<br>Minimum İşlem Süresi (ms) |           | Bitig Zamani<br>Örnek: 2021-01-28<br>Maksimum İşlem Süresi (ms)<br>Maksimum İşlem Süresi (ms) |                   |                  |             |
|------------------------------------------------------------------------------|-------------------------------------------------------------------------------------------------|-----------|-----------------------------------------------------------------------------------------------|-------------------|------------------|-------------|
| Sistem Kayıt Defteri                                                         | Kullanıcı                                                                                       | Metod Adı | İşlem Zamanı                                                                                  | İşlem Süresi (ms) | IP Son<br>Adresi | uç İşlemler |
|                                                                              |                                                                                                 |           | Listelenecek                                                                                  | kayıt yok. ⊘      |                  |             |

### - Forgot My Password :

When the **Username** is entered and the **Confirm** button is clicked, a **Password Reset email** is sent to the relevant email address. The user can use the link in the email to create a new password.

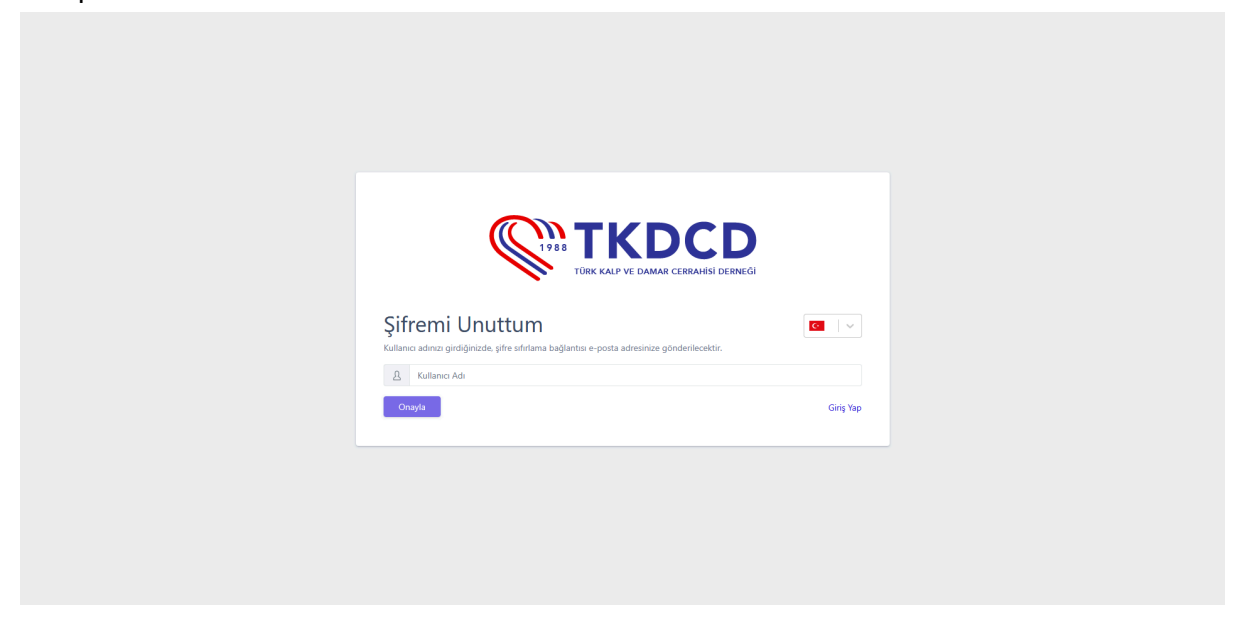

### - Account Details :

This page is where the logged-in user views and updates their account information.

The page includes: **Username, Password, Confirm Password, First Name, Last Name, Email,** and **Roles** information.

The user can update their account details here or click the **Delete My Account** button to be directed to the **Account Deletion page**.

| Logbook / Hesap                      |
|--------------------------------------|
|                                      |
| Hesap Detaylan                       |
| Kullancı Adı                         |
|                                      |
| Şifre                                |
| Şifre                                |
| Şifre (Onayla)                       |
| Şifre (Onayla)                       |
| Ad                                   |
|                                      |
| Soyad                                |
|                                      |
| E-posta                              |
|                                      |
| Roler Barter                         |
| Gjuten Disecta     Gjuten     Gistan |
| Güncelle Sıfırla                     |
| Hesabimi Sil                         |

## - Account Deletion Page :

After logging in, the user can click the **Delete My Account** button on the **Account Details page** to be directed to the **Account Deletion page**.

On this page, by filling in only the **Content** field and clicking the **Save** button, the account deletion request will be sent to the authorized personnel.

| Logbook / Hesap Silme Sayfası                               |             |                     |
|-------------------------------------------------------------|-------------|---------------------|
|                                                             |             |                     |
| Hesap Silme Sayfası                                         |             |                     |
| Gönderen                                                    |             | · · · ·             |
| Alıcı(lar)                                                  | Help Desk X | ~                   |
| Gönderim Zamanı                                             |             |                     |
|                                                             |             |                     |
| Başlık                                                      |             |                     |
| ACCOUNT DELETION REQUEST                                    |             |                     |
| lçerik                                                      |             |                     |
|                                                             |             |                     |
|                                                             |             | li.                 |
| Kaydet Sifirla Geri                                         |             |                     |
|                                                             |             |                     |
|                                                             |             |                     |
|                                                             |             |                     |
|                                                             |             |                     |
|                                                             |             |                     |
| Logbook © 2025 Asistan Bilgi Sistemi. Tüm hakları saklıdır. |             | Gizlilik Politikası |

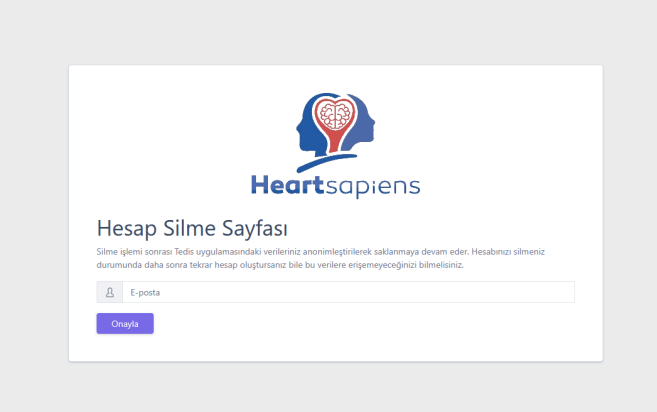

## - Privacy Policy :

The **Privacy Policy page** can be accessed from the **"Privacy Policy"** tab at the bottom right corner of the screen.

| Gizilik Politikası                                                                                                    |
|----------------------------------------------------------------------------------------------------|
| Yürürlük Tarihi: 20.01.2025                                                                                                    |
| Tedis ("biz," "bizim," veya "bize") olarak, gizililğinize değer veriyoruz ve kişisel verilerinizi korumayı taahhüt ediyoruz. Bu Gizilik<br>Politikası, mobil uygulamamızı ("Uygulama") kurlanırken sağladığınız bilgileri nası işlediğinizi açıklamaktadır.                                                  |
| Topladığımız Bilgiler                                                                                                    |
| Sizden yalnızca aşağıdaki verileri topluyoruz:                                                                                                    |
| Kimik biglieri     Egitm biglieri     Igi alman alman alman alman alman alman alman alman alman alman alman     Mesieki ve akademik biglier                                                                                                    |
| Bilgilerinizi Nasıl Kullanıyoruz                                                                                                    |
| Topladığımız bilgileri asistan eğitimi ve yönlendirmesini hızlandırmak amacıyla kullanıyoruz.                                                                                                    |
| Şekillendirme Süreci                                                                                                    |
| Topladığımız bilgileri yüksek güvenliki sunucularımızda barındırıyoruz.                                                                                                    |
| Bilgilerinizi Nasıl Paylaşıyoruz                                                                                                    |
| Kişisel verilerinizi veya resimlerinizi herhangi bir üçüncü tarafla paylaşmıyoruz.                                                                                                    |
| Veri Güvenliği                                                                                                    |
| Sunucu ve sistemlerimizde düzenli bakım yaparak olası veri ihlallerini önlüyoruz.                                                                                                    |
| Verilerinize Erişme veya Verilerinizi Güncelleme                                                                                                    |
| Verilerinizi uygulamaya giriş yaparak değiştirebilir veya hesap silme isteğinde bulunabilirsiniz.                                                                                                    |
| Çocukların Gizliliği                                                                                                    |
| Uygulamamız 13 yaşın altındaki çocuklar tarafından kullanılmak üzere tasarlanmamştır. Çocuklardan bilerek veri toplamıyoruz.<br>Yanlışlıkla 13 yaşın altındaki bir çocuktan veri topladığımızın farkına vanrsak; bu verileri derhal silmek için gerekil adımları atacağız.                                   |
| Üçüncü Taraf Bağlantıları                                                                                                    |
| Uygulamamız harici web sitelerine veya hizmetlere bağlantılar içerebilir. Bu üçüncü taraf sitelerinin içeriğinden veya gizilik<br>uygulamalarından sorumlu değiliz ve gizilik politikalarını incelemenizi öneriniz.                                                                                          |
| Bu Gizlilik Politikasındaki Değişiklikler                                                                                                    |
| Bu Gizilik Politikaan: zaman zaman güncelleyebilint. Bunu yaptığımada, güncellenmiş politikayı uygutamada yayınlayacağıt ve en<br>Gateeli "Geçenik Tarık" in revize edecejiz. Bijelenmizi navi işkeliğimizi hakkında bilgi tarihbi olmak için bu politikayı periyedik<br>olarak çözdere çeçimenti dineciniz. |
| Bize ulaşın                                                                                                    |
| info@heartsapiens.com                                                                                                    |
|                                                                                                    |